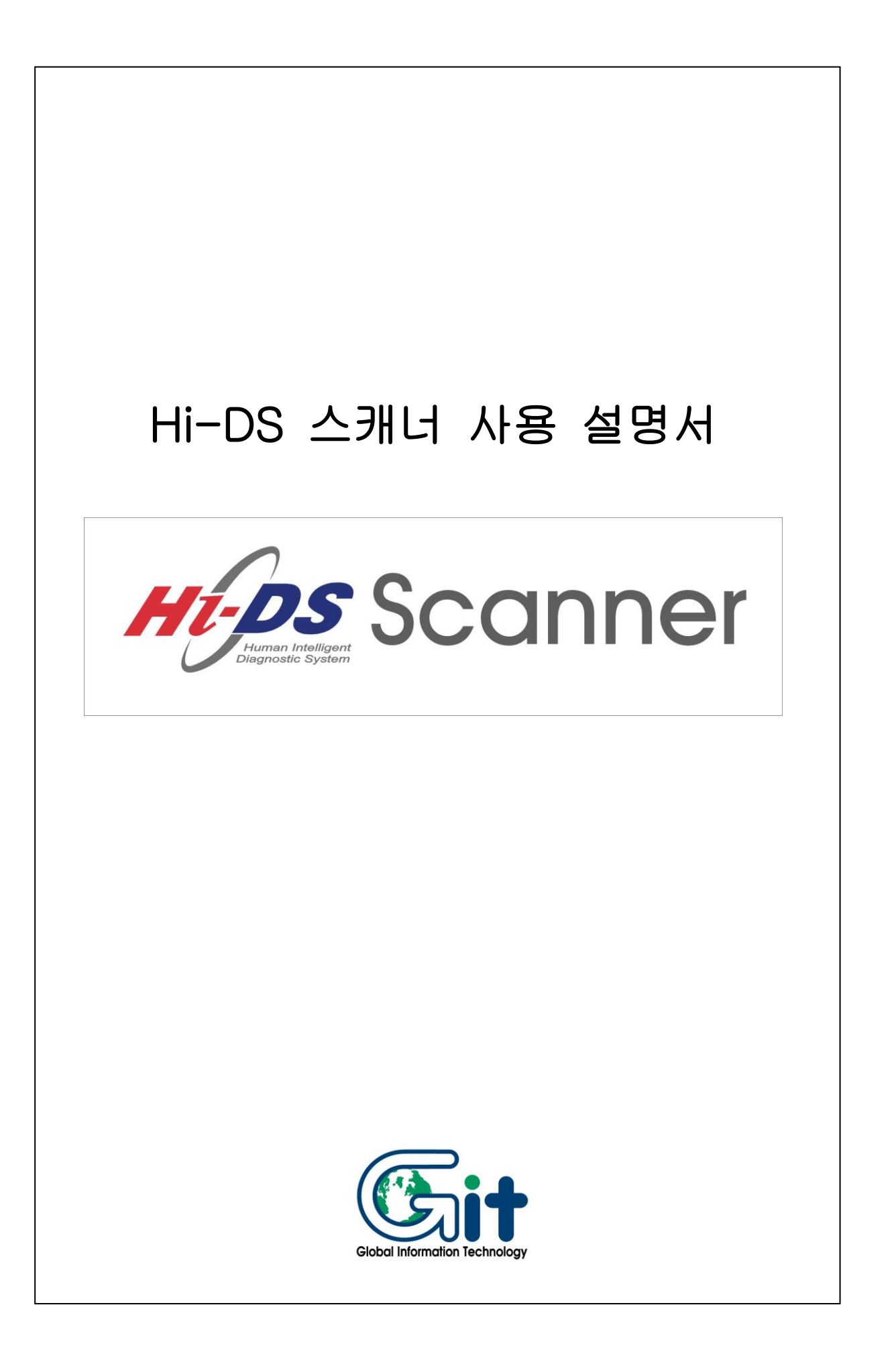

| 목 차                                                                                                    |
|----------------------------------------------------------------------------------------------------|
| 1. 사용 전 주의사항1-4                                                                                                    |
| 2. Hi-DS 스캐너 구성                                                                                                    |
| 2-1. 기능소개 ······ 2-5<br>2-2. 제원 ····· 2-6<br>2-3. 구성품목 리스트 ····· 2-7<br>2-4. 구성품목 소개 ···· 2-9                                                                                                    |
| 3. Hi-DS 스캐너 기본 작동법                                                                                                    |
| 3-1. 메뉴구성                                                                                                    |
| 4. 차량통신 기능                                                                                                    |
| 4-1. 차량연결 ······ 4-27<br>4-2. 차종 및 시스템 선택 ····· 4-29<br>4-3. 진단기능 설명 ····· 4-32<br>4-3-1. 자기 진단 ···· 4-33<br>4-3-2. 센서 출력 ····· 4-37<br>4-3-3. 액츄에이터 검사 ···· 4-61<br>4-3-4. 센서 출력과 자기진단 ···· 4-63<br>4-3-5. 센서 출력과 액츄에이터 ···· 4-65 |

| 5. 주행 데이터 검색 기능              |                              |
|------------------------------|------------------------------|
| 5-1. 개요<br>5-2. 주행 데이터 검색 기능 | 5-68<br>5-69                 |
| 6. Hi-DS 스캐너 환경 설정           |                              |
| 6-1. 환경설정                    | 6-73<br>6-74<br>6-76<br>6-78 |
| 7.PC 통신 ······               | 7-79                         |
| 8. 사용자 유지 보수                 | 8-80                         |
|                              |                              |

### 1. 사용 전 주의사항

- ◆ Hi-DS 스캐너를 사용하기 전 반드시 아래 주의사항을 숙지 하시고 장비를 사용하시기 바랍니다.
  - 본체 보호용 부츠는 항상 씌워진 상태로 사용하시고. 장 비를 떨어뜨리지 않도록 주의하십시오. LCD의 파손과 내부회로의 손상으로 인해 고장의 원인이 됩니다.
  - 디스트리뷰터나, 고압케이블, 점화코일 위에 놓고 사용하 지 마십시오. 점화장치에서 발생되는 강한 전자기파는 Hi-DS 스캐너에 손상을 주어 고장을 일으킬 수 있습니다.
  - Hi-DS 스캐너에 포함된 AC/DC 어댑터 이외의 다른 종 류의 전원 어댑터는 가급적 사용하지 마시고, 부득이하게 사용하는 경우에는 12V정격 용량의 제품을 사용하십시오.
  - 본 제품은 자동차의 전기전자장치와 통신을 통해 자동차 의 고장진단을 지원하는 장비로서 자동차의 상태와 제품 과의 통신상황 및 계측조건 등에 따라 정확한 데이터를 표출하지 못할 수도 있습니다. 자동차 진단 및 수리 방법은 최종적으로 사용자의 판단에 따라 결정하여야 하며, 제조사 및 판매사는 그 고장진단 과 수리방법에 따른 결과에 대해서 책임을 지지 않습니다.
  - ※ 위 사용 전에 대한 주의사항을 지키지 않고 사용하실 경우 에는 Hi-DS 스캐너에 손상이 야기될 수 있습니다.

# 2. Hi-DS 스캐너 구성

## 2-1. 기 능

1) 주요기능 Hi-DS 스캐너의 주요기능은 아래와 같습니다

- 국내 차량 통신 기능 (자기진단, 센서출력, 강제구동, 부가기능 등) - 2개 기능 동시 구현하는 듀얼모드 기능 - 액츄에이터 강제구동 기능 - 주행데이터 검색 기능 - USB 통신을 이용한 고속 프로그램 다운로드 기능 - PC 통신 기능 (화면 캡쳐, 주행데이터 저장)

# 2-2. 제 원

Hi-DS 스캐너의 주요 제원은 아래의 표 Ⅱ-1 와 같습니다.

| 항 목           | 제 원                                                                                                    | 비 | 고 |
|---------------|----------------------------------------------------------------------------------------------------|---|---|
| 케이스           | 가로 187mm, 세로 282mm, 두께 89mm<br>(고무커버 장착상태)                                                                                                    |   |   |
| 액정화면<br>(LCD) | 320 X 240 CCFL backlight                                                                                                    |   |   |
| 키패드           | Rubber                                                                                                    |   |   |
| 기억용량          | SYSTEM 메모리 : 1M BYTES<br>소프트웨어 팩: 기본16 M BYTES<br>(확장 64 M BYTES)<br>※ 골드버젼은 기본 32M/확장 128M                                                                                               |   |   |
| 사용온도          | 섭씨 0~50℃                                                                                                    |   |   |
| 사용전압          | DC 8~35V 입력                                                                                                    |   |   |
| 차량통신          | 현대, 기아, 대우, 삼성, 쌍용 전차종 통신<br>OBD - II 차량 통신<br>센서출력과 자기진단 기능 동시구현<br>센서출력과 멀티미터 측정 동시구현<br>한 화면에 최대 22개 항목 출력기능<br>최대 4개 항목 트렌드 파형 출력기능<br>통신데이터 기록 및 최대 10개의 시점기록 기능<br>8개의 저장 테이터 기록 기능 |   |   |
| 충격보호          | 고무부츠 기본 장착                                                                                                    |   |   |
| 소비전력          | 6W                                                                                                    |   |   |

[표II-1] Hi-DS 스캐너 제원표

#### 2-3. 구성품목 리스트

Hi-DS 스캐너의 구성품목은 [표II-2]와 같습니다. 제품 인수 시 아래 품목들이 정상적으로 공급되었는지 확인 하시기 바랍니다. 또한 액세서리의 추가 구매 필요 시는 아래 품목명을 이용

하여 구매할 수 있습니다.

| 번호 | 품 목               | 세부분류          | 비고   |
|----|-------------------|---------------|------|
| 1  | 스캐너 본체            | _             |      |
| 2  | 고무부츠              | 쉬라우드(보라)      |      |
| 3  | DLC 메인케이블         | _             |      |
| 4  | 롬팩(메모리팩)          | 128MB         |      |
|    |                   | 현대 12P        |      |
|    |                   | 기아 20P        |      |
|    |                   | 기아 6P         |      |
|    |                   | 기아 20P        |      |
|    |                   | (TYPE B)      |      |
| 5  | 공룡 신난용<br>어떤던 케이블 | 대우 12P        | 기부프모 |
|    |                   | 대우LPG 7P      | 기근ద득 |
|    |                   | 쌍용 14P        |      |
|    |                   | 쌍용 20P        |      |
|    |                   | 삼성 14P        |      |
|    |                   | OBD-II 16P(A) |      |
| 6  | RKE 어댑터           | 리모컨 등록(현대,기아) |      |
| 7  | 시가전원 케이블          | _             |      |
| 8  | 배터리 연결 케이블        | _             |      |
| 9  | AC-DC 어댑터         | _             |      |
| 10 | PC통신 케이블          | _             |      |

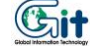

| 11  | 휴대용 가방  |              | 기본품목 |
|-----|---------|--------------|------|
| 12  | 품질 보증서  | _            |      |
| 12  | 상용 진단용  | 상용 16P       |      |
| 10  | 어댑터 케이블 | 기아 상용 6P     |      |
|     |         | 상용 RS232C    | 상용버전 |
| 1./ | 상용 어댑터  | 어댑터 케이블      | 옵션품목 |
| 14  | 어셈블리    | (GSTA-34330) |      |
|     |         | 포함           |      |

[표 || -2] Hi-DS 스캐너 구성 품목

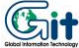

2-8

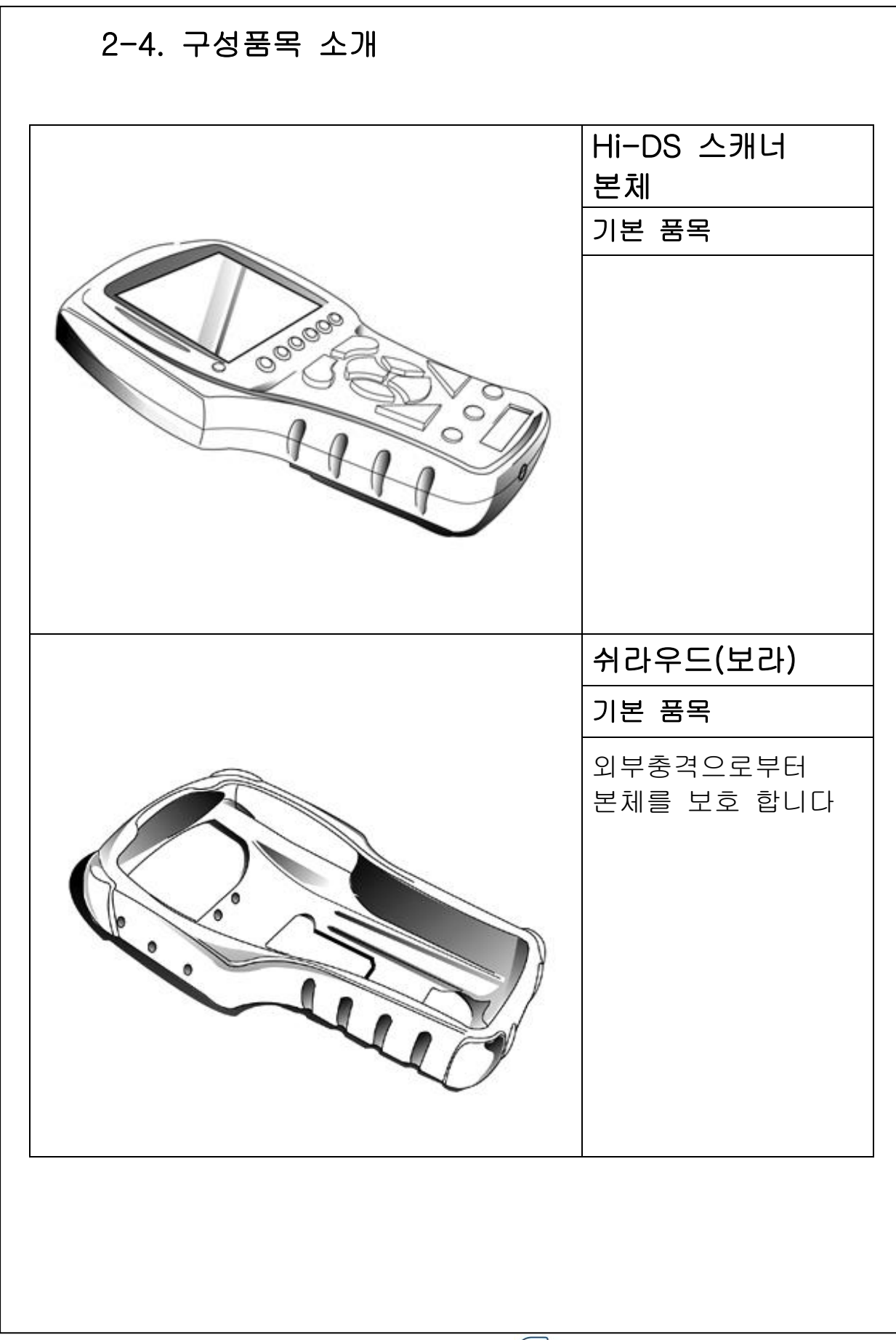

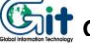

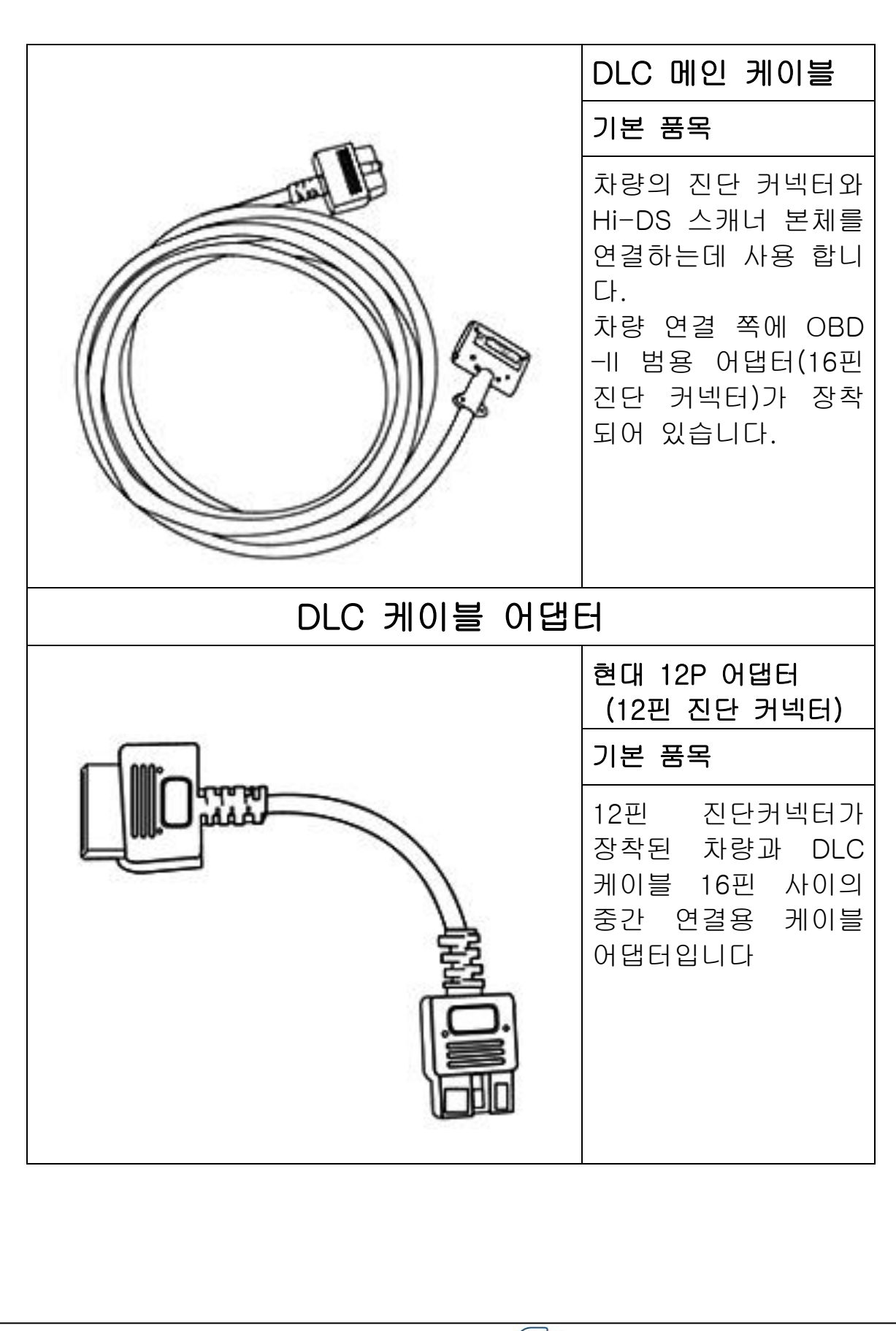

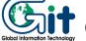

| 20핀 진단커넥터가<br>장착된 차량과 DLC<br>케이블 16핀 사이의<br>중간 연결용 케이블<br>어댑터입니다.<br>기아 6P 어댑터<br>(6핀 진단 커넥터)<br>기본 품목<br>6핀 진단커넥터가 장<br>착된 차량과 DLC 케<br>이블 16핀 사이의 중<br>간 연결용 케이블 어<br>맵터입니다. | 기아 20P 어댑터<br>(20핀 진단 커넥터)<br>기본 품목                                  |
|----------------------------------------------------------------------------------------------------|----------------------------------------------------------------------|
| 이 아이 아이 아이 아이 아이 아이 아이 아이 아이 아이 아이 아이 아이                                                                                                    | 20핀 진단커넥터가<br>장착된 차량과 DLC<br>케이블 16핀 사이의<br>중간 연결용 케이블<br>어댑터입니다.    |
| 이분 품목<br>6핀 진단커넥터가 장<br>착된 차량과 DLC 케<br>이블 16핀 사이의 중<br>간 연결용 케이블 어<br>댑터입니다.                                                                                                  | 기아 6P 어댑터<br>(6핀 진단 커넥터)                                             |
| 6핀 진단커넥터가 장<br>착된 차량과 DLC 케<br>이블 16핀 사이의 중<br>간 연결용 케이블 어<br>멉터입니다.                                                                                                    | 기본 품목                                                                |
|                                                                                                    | 6핀 진단커넥터가 장<br>착된 차량과 DLC 케<br>이블 16핀 사이의 중<br>간 연결용 케이블 어<br>댑터입니다. |

|                                                                                                    | 기아 20P 어댑터<br>KIA 20P (TYPE B)<br>기본 품목<br>20핀 진단커넥터가<br>장착된 쏘렌토 차량과<br>DLC 케이블 16핀 사<br>이의 중간 연결용 케<br>이블 어댑터입니다. |
|----------------------------------------------------------------------------------------------------|----------------------------------------------------------------------------------------------------|
|                                                                                                    | 대우 12P 어댑터<br>(12핀 진단 커넥터)<br>기본 품목                                                                                |
| The second second secon | 12핀 진단커넥터가<br>장착된 차량과 DLC<br>케이블 16핀 사이의<br>중간 연결용 케이블<br>어댑터입니다.                                                  |
|                                                                                                    |                                                                                                    |

| 상용 20P 어댑터<br>(20핀 진단 커넥터)<br>기본 품목<br>20핀 진단커넥터가<br>장착된 차량과 DLC<br>케이블 16핀 사이의<br>중간 연결용 케이블<br>어댑터입니다. | 상용 14P 어댑터<br>(14핀 진단 커넥터)<br>기본 품목<br>14핀 진단커넥터가<br>장착된 차량과 DLC<br>케이블 16핀 사이의<br>중간 연결용 케이블<br>어댑터입니다. |
|----------------------------------------------------------------------------------------------------|----------------------------------------------------------------------------------------------------|
|                                                                                                    | 쌍용 20P 어댑터<br>(20핀 진단 커넥터)<br>기본 품목<br>20핀 진단커넥터가<br>장착된 차량과 DLC<br>케이블 16핀 사이의<br>중간 연결용 케이블<br>어댑터입니다. |

| 삼성 DLC 어댑터<br>(14핀 진단 커넥터)<br>기본 품목<br>14핀 진단커넥터가<br>장착된 차량과 DLC<br>케이블 16핀 사이의<br>중간 연결용 케이블<br>어댑터입니다. |
|----------------------------------------------------------------------------------------------------|
| 시가 라이터<br>전원 케이블<br>기본 품목<br>Hi-DS 스캐너 전원을<br>차량의 시거라이터 전<br>원 소켓에서 공급받을<br>때 사용합니다.                     |
|                                                                                                    |

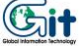

| 배터리 연결용   케이블   기본 품목   스캐너 전원을 자동차   의 배터리에서 직접   공급 받을 때 사용을   합니다.                                                                         |
|----------------------------------------------------------------------------------------------------|
| 홈팩(128MB)<br>기본 품목                                                                                                    |
| 스캐너 작동에 필요한<br>메인 프로그램이 입력<br>되어 있습니다.<br>차종추가 및 프로그램<br>변경에 따른 업그레이<br>드 시 스캐너와 PC를<br>연결하여 PC통신 기<br>능을 이용하면 필요한<br>프로그램을 다운로드<br>받을 수 있습니다 |
|                                                                                                    |

| AC-DC 어댑터                                                                                                    |
|----------------------------------------------------------------------------------------------------|
| 기본 품목                                                                                                    |
| 차량전원이 아닌 일반<br>전원을 이용하여 저장<br>데이터를 분석 시<br>Hi-DS 스캐너에 전원<br>을 공급 해주는 부품<br>입니다.<br>실내에서 프로그램 다<br>운로드시 일반전원을<br>공급하는 역할도 합니<br>다. |
| PC 통신용 USB<br>케이블                                                                                                    |
| 기본 품목                                                                                                    |
| PC통신 기능을 이용<br>하여 스캔 프로그램을<br>활용하거나PC를 이용<br>한 프로그램 다운로드<br>시 Hi-DS 스캐너와<br>PC를 연결하는 통신<br>케이블입니다                                 |

# 3. Hi-DS 스캐너 기본 작동법

3-1. 메뉴구성

01. 차량통신

1.1 자기진단

1.2 센서출력

1.3 액츄에이터 검사

1.4 센서출력 및 자기진단

1.5 센서출력 및 액츄에이터

1.6 센서출력 및 미터/출력

02. 스코프/미터/출력 (사용불가)

03. KOBD 차량진단기능

04. 주행 데이터 검색 기능

4.1 주행 데이터 검색

05. PC 통신

06. 환경설정

6.1 시스템 설정 6.2 키패드 테스트 6.3 LCD 테스트

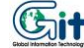

## 3-2. 화면설명

Hi-DS 스캐너는 320 X 240 픽셀의 그래픽 LCD를 사용하여, 그림과 글자의 출력이 가능합니다.

#### 1) LCD 화면 구성

| 센서출력                |      |      |   | ← | A |
|---------------------|------|------|---|---|---|
| 산소센서(B1/S1)         | 117  | mV   | 4 |   |   |
| 흡기압(MAP)센서          | 34.5 | kPa  |   |   |   |
| 흡기온센서               | 36   | °C   |   |   |   |
| 스로틀포지션센서            | 625  | mV   |   |   |   |
| 배터리전압               | 13.9 | V    |   |   | R |
| 냉각수온센서              | 83   | °C   |   |   | D |
| 시동신호                | OFF  |      |   |   |   |
| 엔진회전수               | 968  | RPM  |   |   |   |
| 차속센서                | 0    | Km∕h |   |   |   |
| 공회전상태               | ON   |      | Ŧ | ┫ |   |
| - 고정   분할   전체   파형 | 기록   | 도움   |   | ← | С |

[그림 III-1] LCD 화면

Hi-DS 스캐너의 화면은 그림 [Ⅲ-1]에서와 같이 3개의 영역으로 구성 됩니다.

A) 화면 제목부

현재 사용자가 선택하고 있는 화면의 제목을 보여주는 영 역입니다.

B) 화면 내용부 사용자가 실제 얻고자 하는 데이터 및 정보를 표시하는 출 력영역 입니다.

C) 부가기능 수행 표시부 각 화면에서 활용이 가능한 부가적인 기능을 사용할 경우 기능키를 이용하여 활용 할 수 있으며 각 기능키의 표시는 아래와 같습니다.

[F1]키를 이용하여 첫번째 부가적 기능을 사용할 수 있습니다. [F2]키를 이용하여 두번째 부가적 기능을 사용할 수 있습니다. [F3]키를 이용하여 세번째 부가적 기능을 사용할 수 있습니다. [F4]키를 이용하여 네번째 부가적 기능을 사용할 수 있습니다. [F5]키를 이용하여 다섯번째 부가적 기능을 사용할 수 있습니다. [F6]키를 이용하여 여섯번째 부가적 기능을 사용할 수 있습니다.

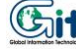

### 3-3. 키패드 설명

키패드 부분은 각종 기능을 수행하기 위하여 필요한 부분으로 구성은 다음의 그림[Ⅲ-2]와 같이 2부분으로 구성됩니다.

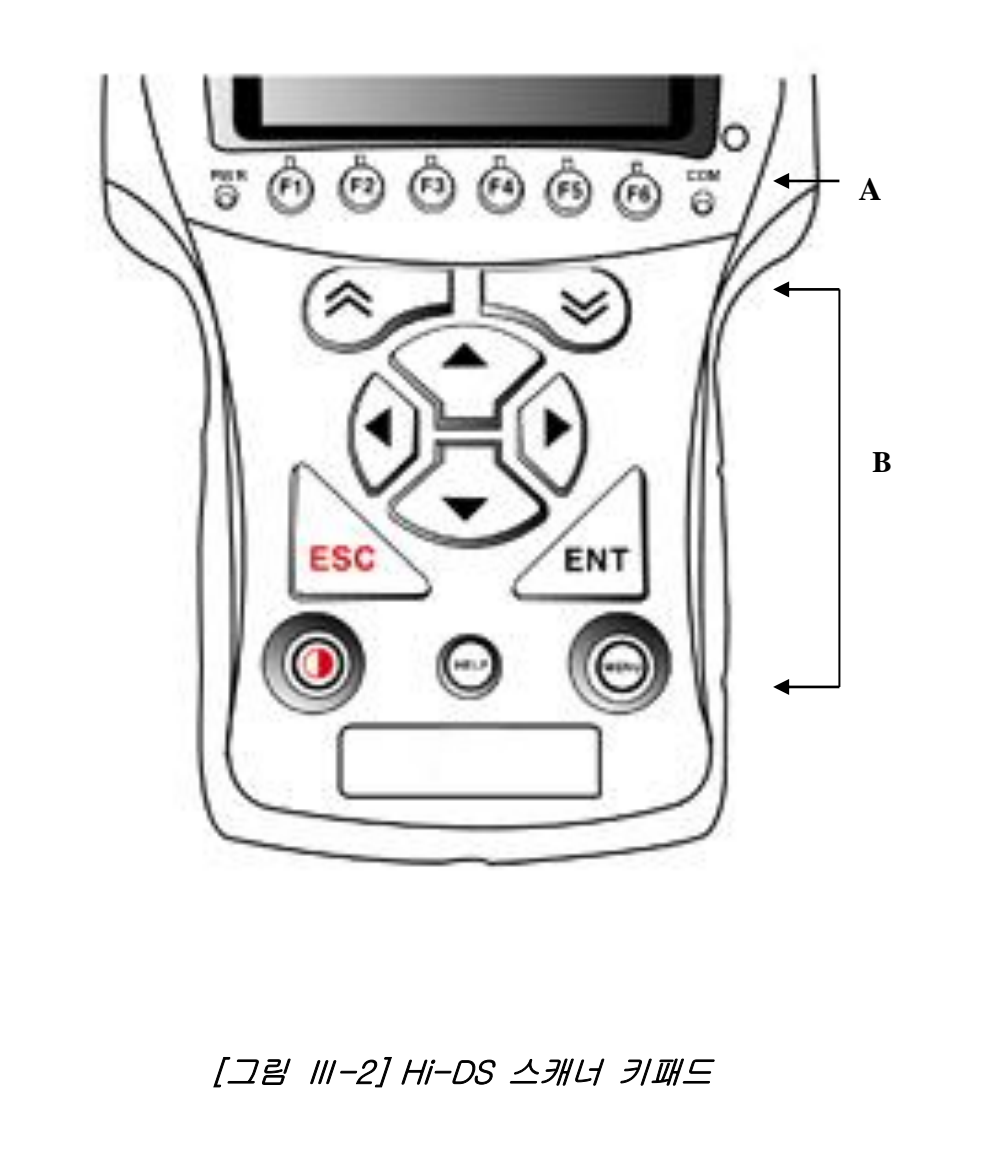

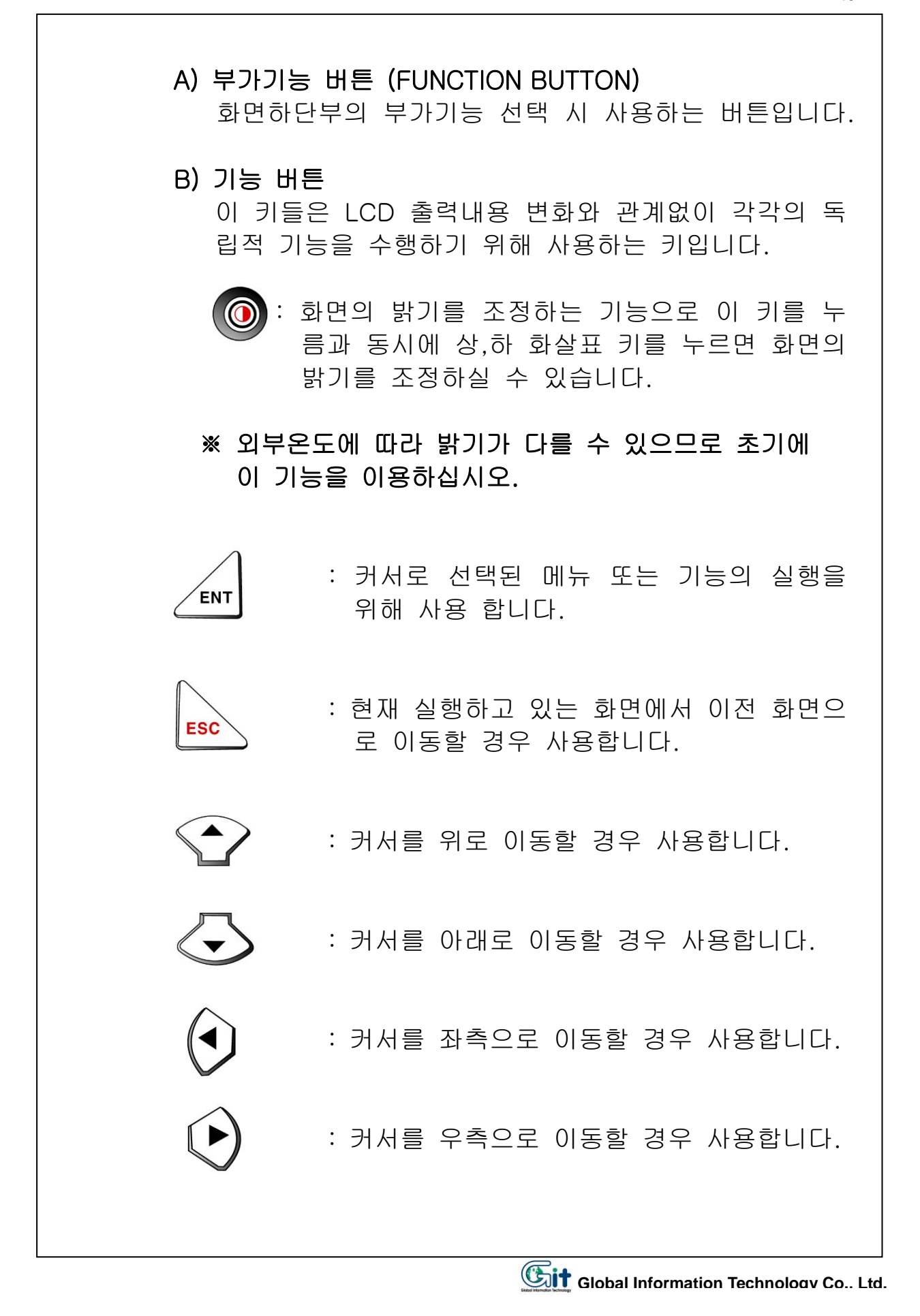

- : 화면이 두개로 분리 되었을 경우 커서를 분리된 화면에서 위로 이동할 경우 사용 합니다. 또한 화면의 페이지 업 기능을 합니다.
- : 화면이 두개로 분리 되었을 경우 커서를 분리된 화면에서 아래로 이동할 경우 사 용합니다. 또한 화면의 페이지다운 기능을 합니다.
- : 이 기능은 각화면에서 도움말이 필요할 경 우 사용하는 기능으로 주로 센서출력에서 이 키를 누르면 해당 항목의 도움말이 제 공됩니다.
- : 이 기능은 메뉴를 표시하는 기능입니다.

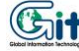

#### 3-4. 전원공급

Hi-DS 스캐너에는 아래의 4가지 방법으로 전원을 공급 할 수 있습니다

1) 시가라이터를 이용한 전원 공급

시가 라이터 소켓을 통해 전원을 공급할 수 있습니다.

※ 크랭킹 중에는 시가라이터 소켓 전원이 차단되므로, 크 랭킹 중에 통신데이터 분석을 하고자 하는 경우에 자 동차 배터리에 직접 연결하여야 합니다.

#### 2) 자동차 배터리를 이용한 전원 공급

배터리 (+)와 (-)단자에 배터리 연결용 케이블을 연결 하 여 전원을 공급할 수 있습니다. 자동차 배터리에서 직접 Hi-DS 스캐너에 전원을 공급 하 여 사용하면 크랭킹 중에도 Hi-DS 스캐너는 항상 작동 상태를 유지할 수 있습니다.

※ 배터리 케이블이 반대로 연결되면 Hi-DS 스캐너는 정 상 작동 할 수 없습니다. 이러한 경우에도 Hi-DS 스캐너는 고장이 발생하지 않 도록 설계되어 있으나, 가급적 반대로 연결하지 않는 것이 장비의 고장 방지를 위해 좋습니다.

#### 3) DLC 케이블을 이용한 전원 공급

OBD-II 통신 규약이 적용되는 차량과 20핀 진단 커넥터 의 경우는 별도의 전원 공급 없이 케이블 자체만으로 직 접 전원을 공급 받을 수 있습니다.

4) AC/DC 어댑터를 이용한 전원 공급 AC/DC 어댑터를 전원으로 사용할 수 있으며, 차량진단 이외의 경우에 사용합니다. 실내에서 PC와 연결하여 신차종 프로그램을 다운로드 할 때 사용합니다.

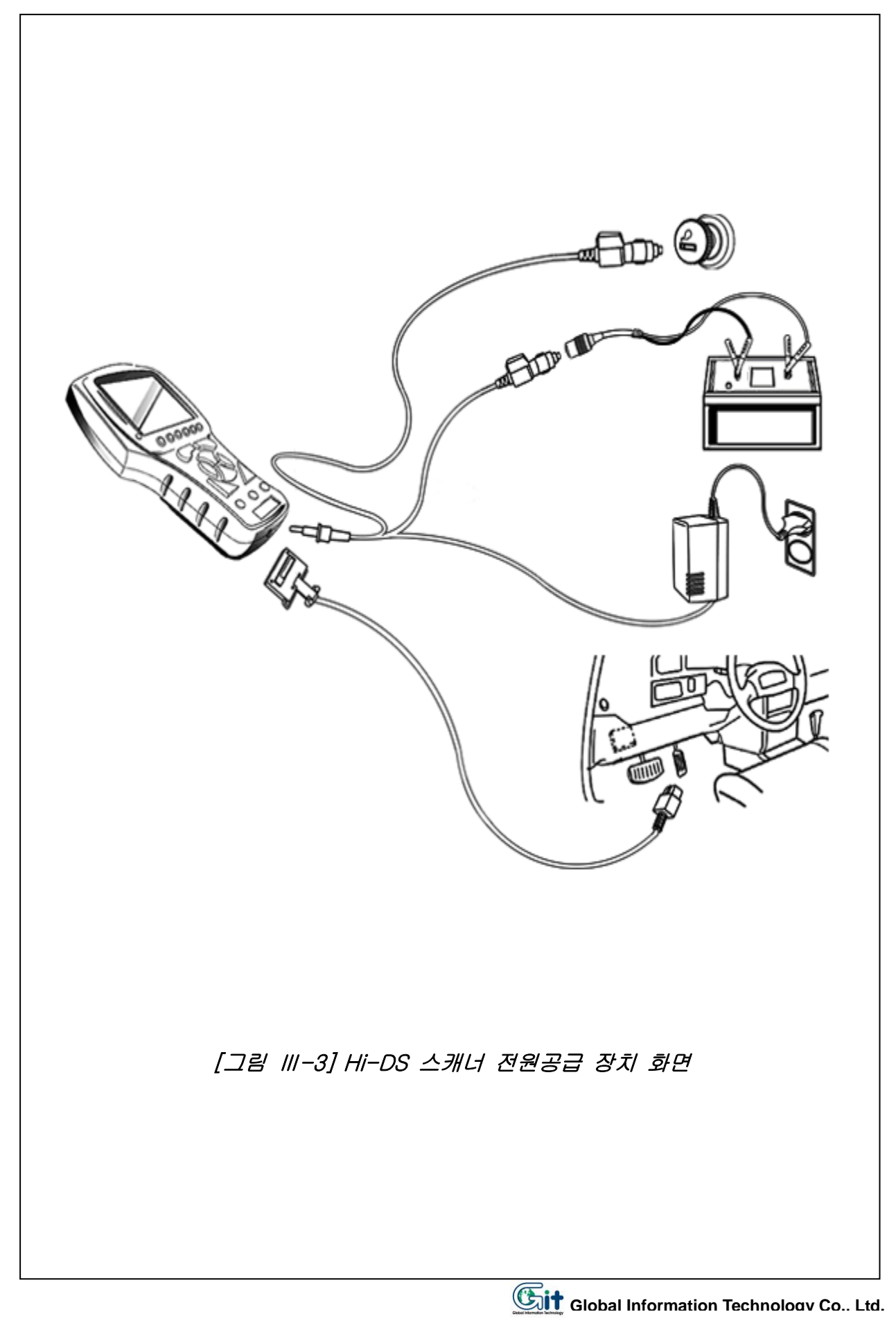

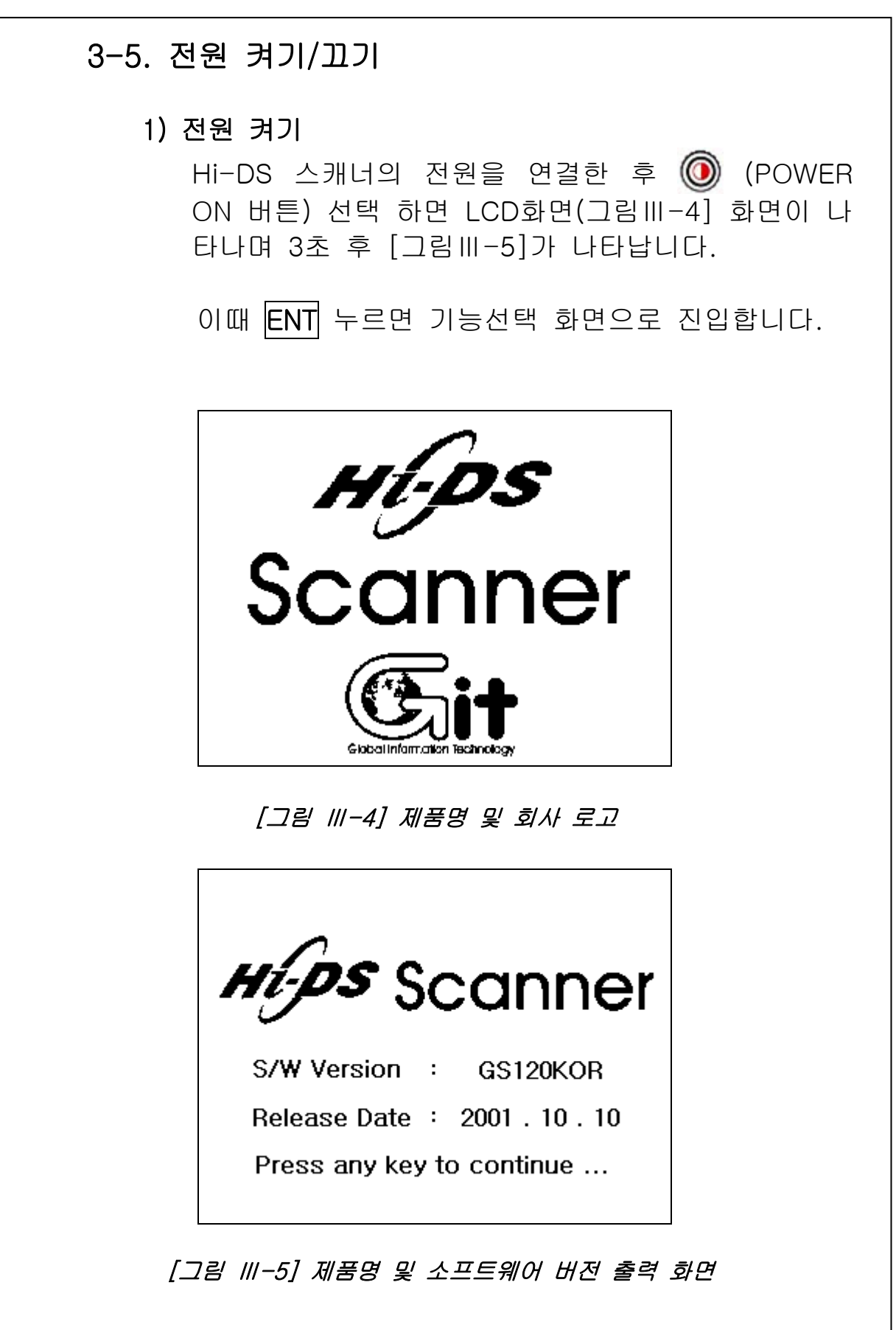

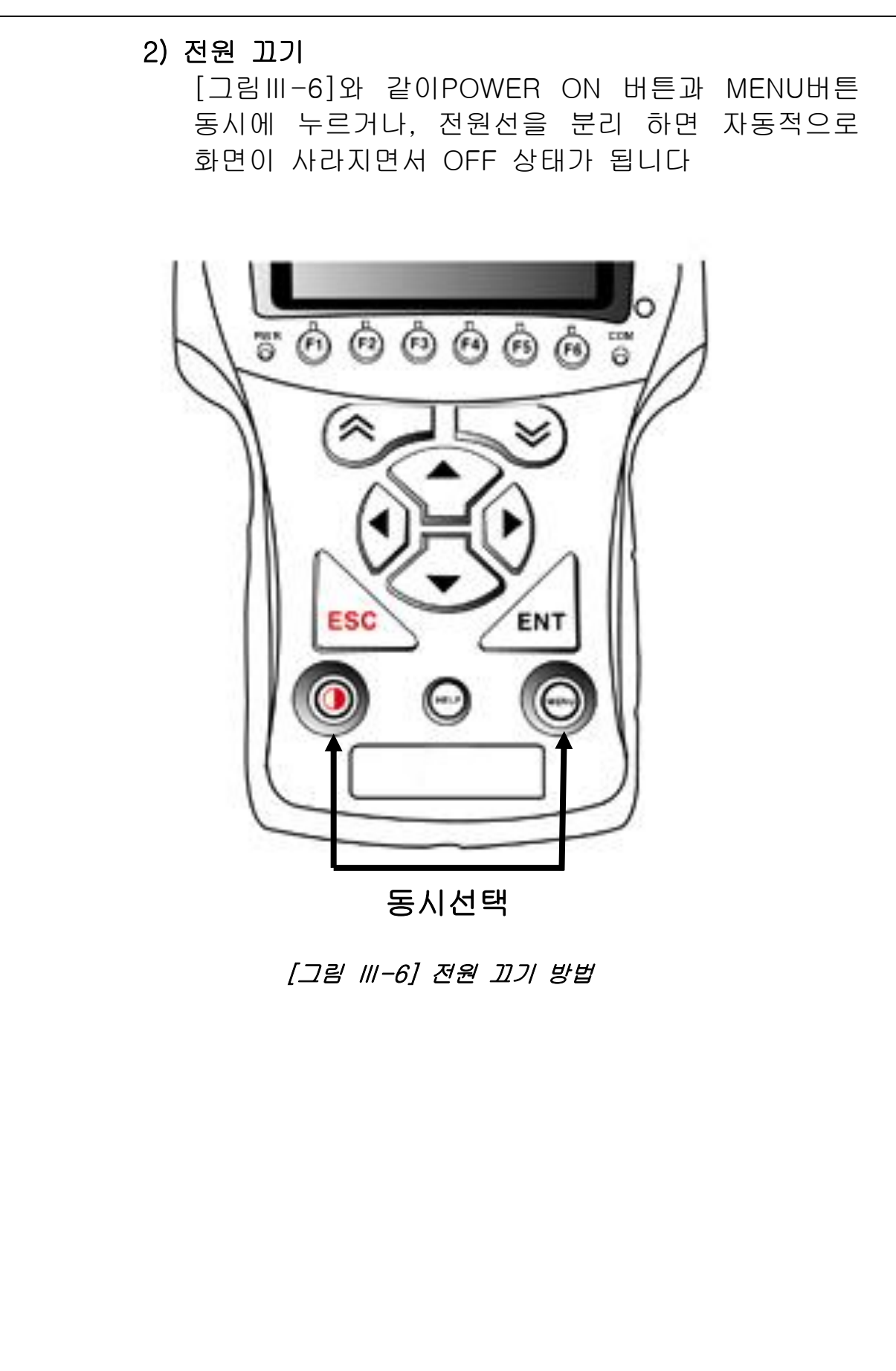

# 4. 차량통신 기능

## 4-1. 차량연결

OBD-II의 기능을 지원하는 16핀 커넥터(어댑터 없이 연결가 능 한 차량)연결 또는 20핀 고장 진단 커넥터(기아 20P DLC 어댑터사용) 가 차량에 부착이 되어 있는 경우는 별도의 전원 공급 없이 메인 케이블을 통하여 전원이 공급 됩니다.

위에서 설명한 고장진단 커넥터가 부착이 되지 않은 기존 차 량의 경우는 별도의 전원 공급(시가라이터 전원 또는 배터리 전원)이 필요합니다.

차량통신 기능의 연결 방법은 [그림Ⅳ-1]에서와 같이 연결합 니다.

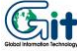

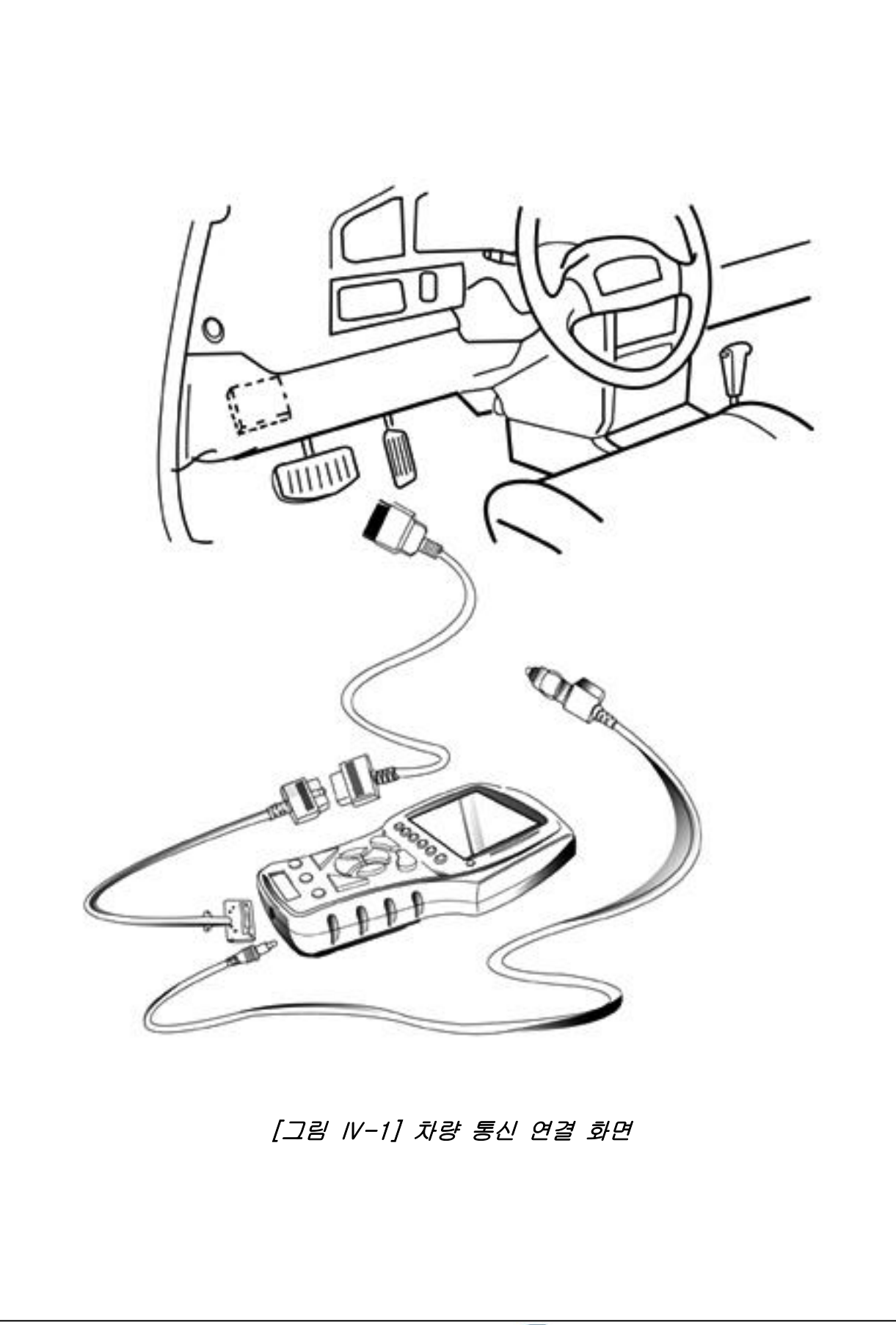

4-28

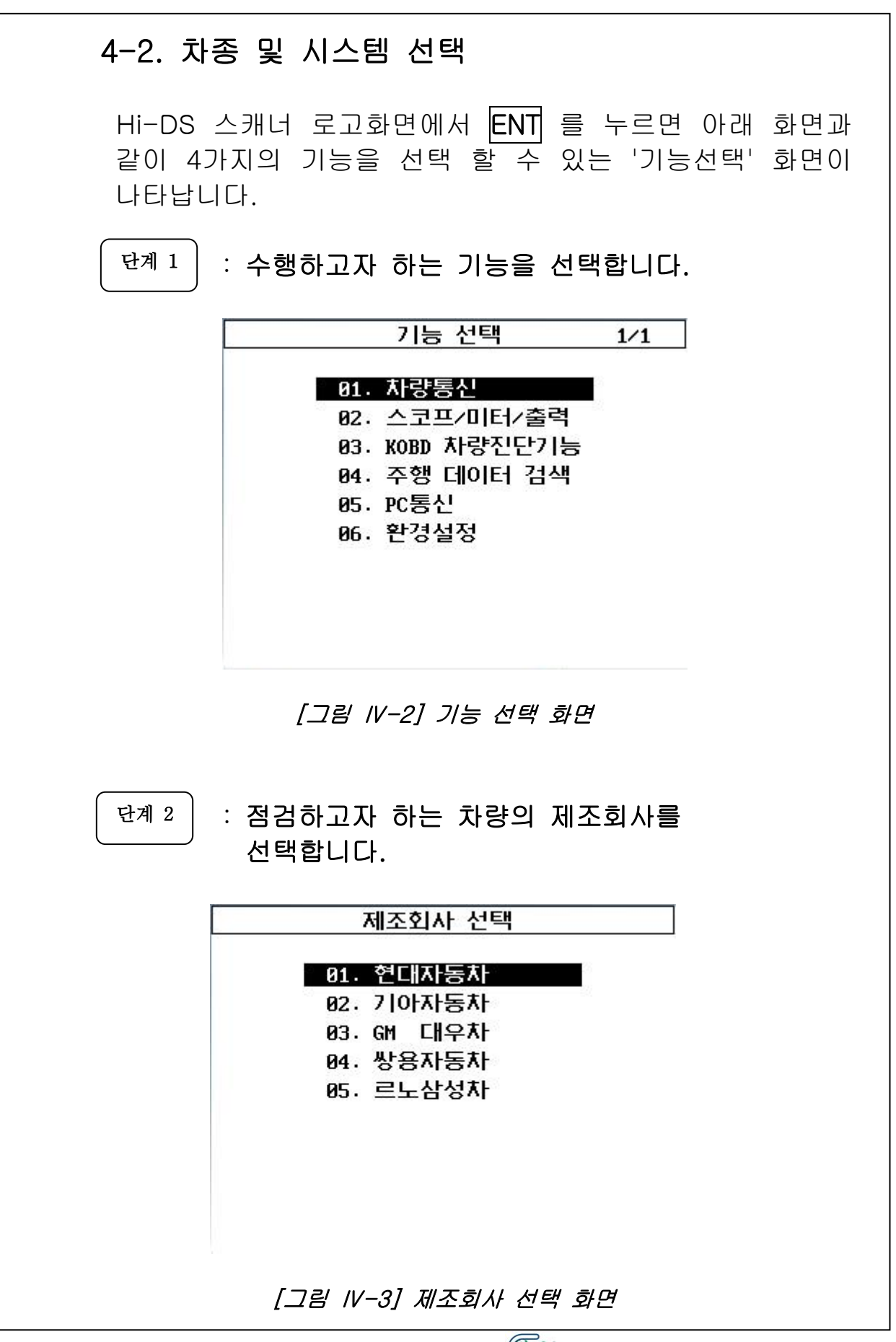

|            | 차종 선택  | 12/34   |
|------------|--------|---------|
| 01. 아토스    | 11. 투  | 스카니     |
| 02. 베르나    | 12. EF | 쓰나타     |
| 03. 엑센트    | 13. 뉴  | -EF 쏘나타 |
| 04. 엑셀     | 14. 쏘  | LFEFIII |
| 05. 스쿠프    | 15. 쏘  | LFEFII  |
| 06. 2HU E  | 16. 쏘  | LFEF    |
| 07. 아반떼 XD | 17. 🗆  | .랜져 XG  |
| 08. 아반테    | 18. D  | ·르샤     |
| 09. 엘란트라   | 19. 어  | 스투      |
| 10. 티뷰론    | 20. 뉴  | 다이너스티   |
|            | ••     | •••••   |

※ 차종 선택 화면에 점검하고자 하는 차종이 출력되지 않았 을 경우에는 페이지 업, 다운 키를 이용하면 다른 페이지에 서 차종을 선택하실 수 있습니다.

단계 4

: 점검차량의 제어장치를 선택합니다.

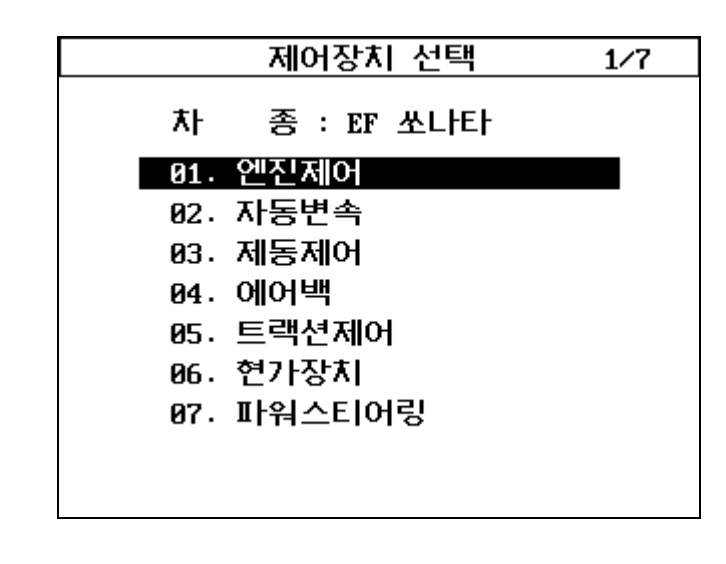

[그림 //-5] 제어장치 선택 화면

#### ※ 사양이 다양한 차량의 경우는 아래 그림처럼 사양선택 화면이 나타납니다.

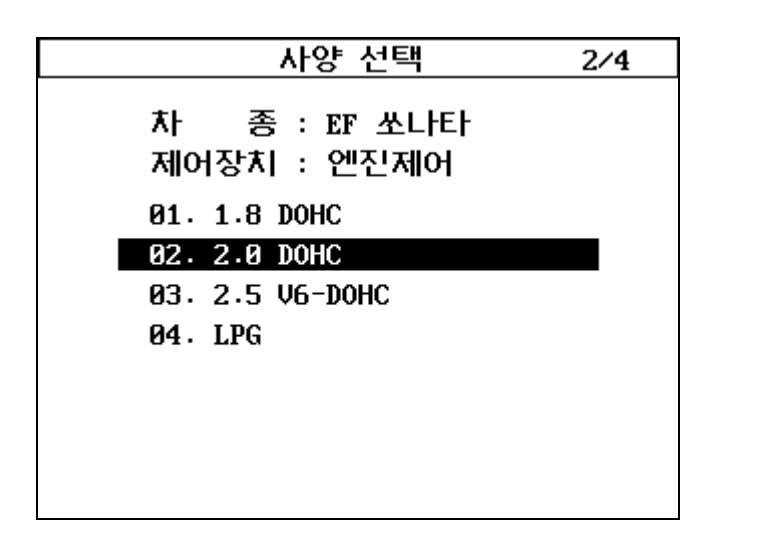

[그림 IV-6] 사양 선택 화면

◈ 선택하는 순서는 기능선택, 제조회사, 차종, 제어장치, 사양선택 순으로 선택을 합니다. 이때 상, 하 화살표 키를 이용하여 커서를 원하는 항목에 놓고 ENT 를 누릅니다.

◈ 차종과 시스템은 정확하게 선택되어야 합니다.

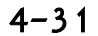

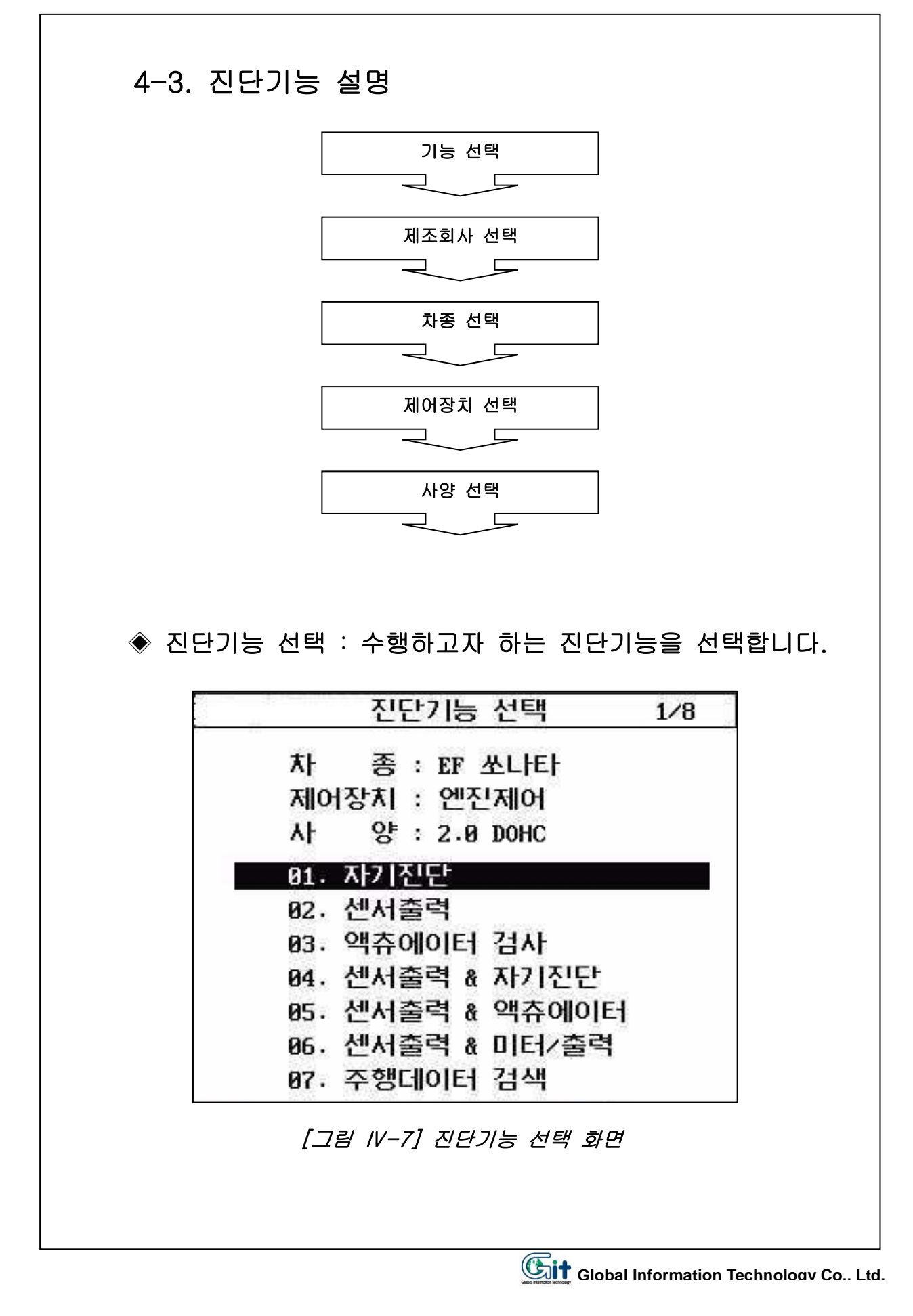

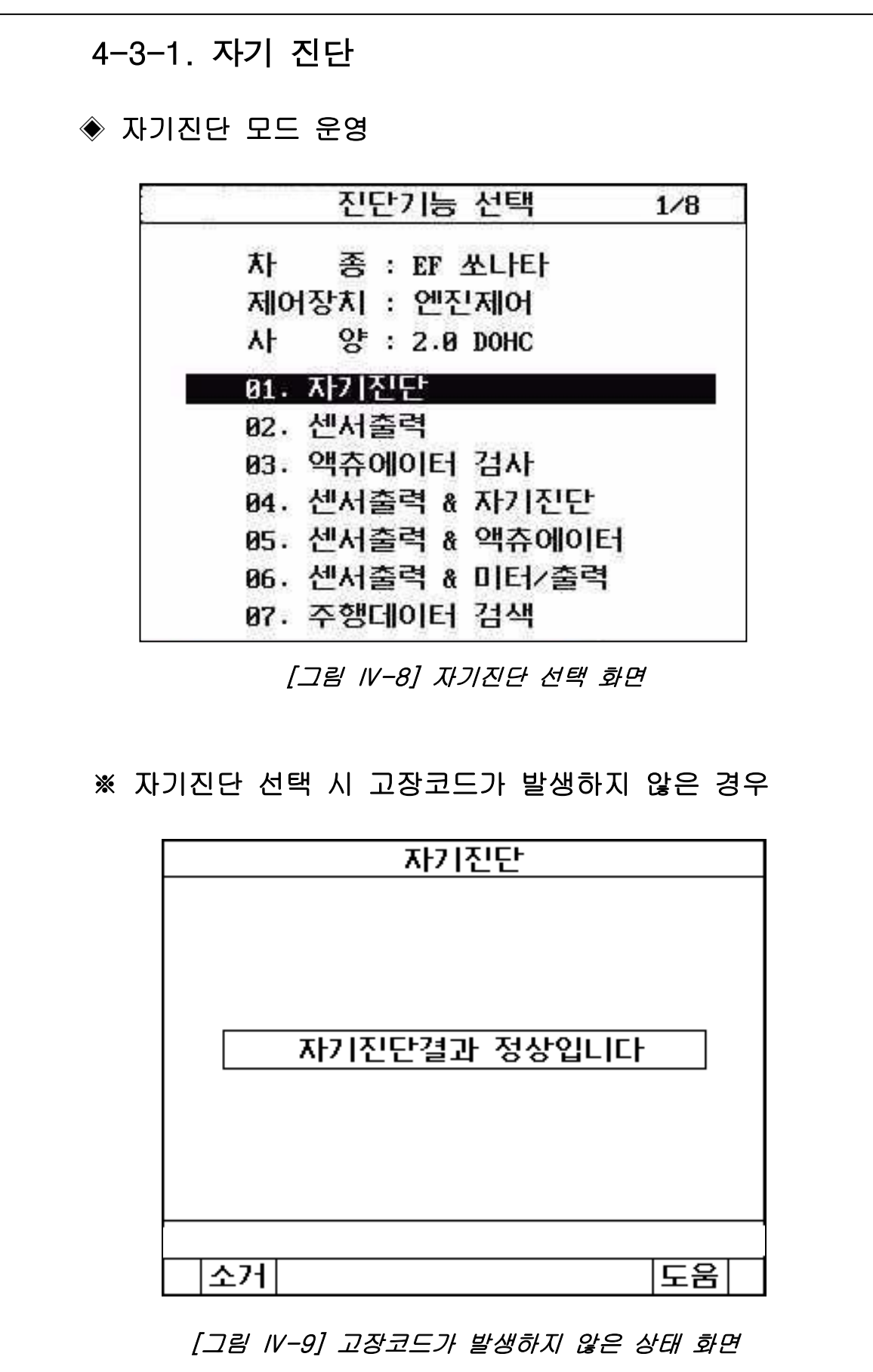

| 자기진단                |
|---------------------|
| P0120 스로틀포지션센서(TPS) |
|                     |
|                     |
|                     |
|                     |
|                     |
|                     |
|                     |
|                     |
| 고장코드 갯수 : 1 개       |
| 소거 도움               |

※ 자기지다 스해 견과 고장코드가 발생하 경으

[그림 IV-10] 고장코드가 발생한 상태 화면

◈ 고장코드가 발생한 경우의 고장코드 소거방법 고장코드 소거 시는 소거 (F1) 키를 누릅니다. 소거버튼을 누르면 화면 중앙에 차량상태를 지시하는 메 시지가 나타나게 되며, 이 메시지대로 차량상태를 조정합 니다.

※ FREEZE FRAME DATA가 지원되는 차량일 경우에는 차 량상태를 지시하는 메시지가 (그림 Ⅳ-11)와 다를 수 있습니다.

| ※ 기억소거 기능을 수행한 경우                        |
|------------------------------------------|
| 자기진단<br>19120 스로틀포지션센서이상                 |
|                                          |
| 시동카 ON, 엔진 OFF 하십시요                      |
| 준비가 끝나면 'Ent'를 선택 하십시요                   |
|                                          |
| 고장코드 갯수 : 1 개                            |
| <u> 소개</u>  <br>도움                       |
|                                          |
| [ENT] 를 누르면 고상코드가 소거된 후 다음 화면이<br>나타납니다. |
|                                          |
| 자기진단                                     |
|                                          |
| 자기전단결과 정상입니다                             |
|                                          |
|                                          |
|                                          |
|                                          |
| [그림 IV-12] 고장코드가 소거된 상태 화면               |

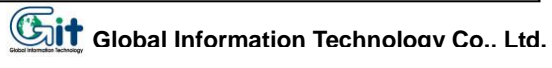

- 자기진단 모드에서는 선택된 차량 시스템과의 통신을 통 하여 차량에서 발생되는 고장코드를 기억하여 화면에 나 타내는 기능을 하며 계속적인 통신에 의하여 추가적으로 발생되는 고장코드를 기억, 표시합니다.
- 만약 고장코드가 여러 개 발생했을 때에는 키패드의 상, 하 화살표 키를 이용하여 화면을 이동할 수 있습니다.
- 화면 하단에 표시된 소거 키(F1)는 저장된 고장코드를 지 우는 목적으로 사용 합니다.
- ※ 고장코드를 소거할 경우 소거여부를 확인하기 위하여 메시지가 나타나는데 소거를 원할 경우ENT 를 누르면 됩니다.
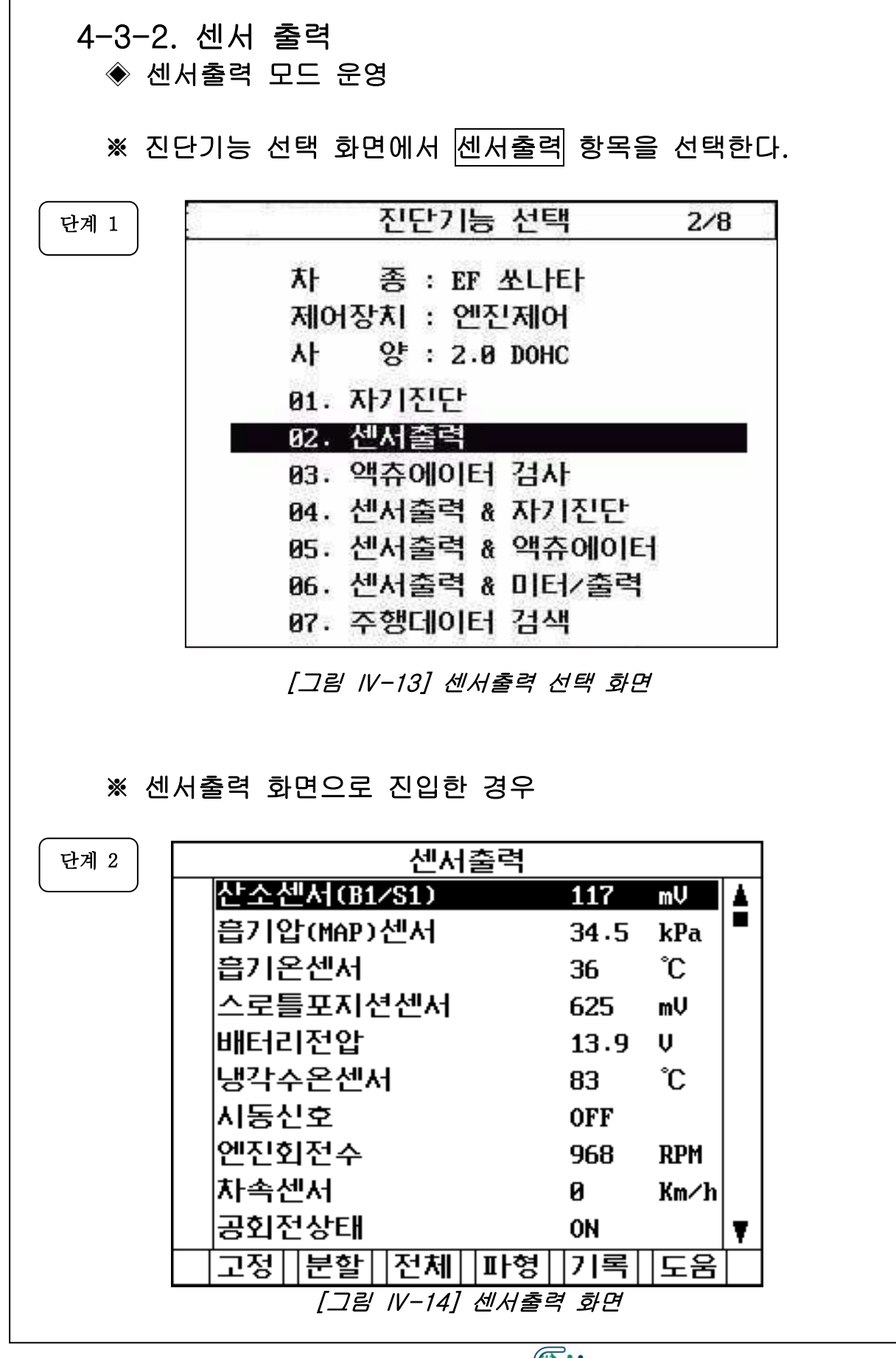

- 센서출력 화면에서는 선택된 차량과의 통신을 통하여 현재 차량에 장착된 센서의 상태 및 데이터 결과를 확 인할 수 있는 기능입니다.
- Hi-DS 스캐너 키패드의 상,하 화살표 키를 이동하여 각 센서의 데이터를 읽어낼 수 있습니다.
- 센서출력 화면에 표시된 부가 기능의 설명은 다음과 같 습니다

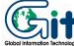

## (1) 고정 (F1): 센서출력모드-고정 버튼

키를 누르면 역상으로 표시된 항목은 항목명 앞 단에 V표 시가 생기면서 화면 상단으로 등록됩니다. 고정된 항목은 다시 고정 키(F1)로 한번 더 눌러주기 전까 지 계속 고정상태를 유지합니다.

고정된 항목은 화살표 상하 버튼을 조작하여도 사라지지 않고, 계속 고정된 상태로 유지되며, 연관 분석이 필요한 항목들이 한 화면에 나타나게 하여 비교 분석하는데 유용 하게 사용되는 기능입니다. 고정항목은 최대 10개 항목까지 선택이 가능합니다.

아래 그림은 고정기능을 이용하여 4가지 항목을 고정시킨 상태의 화면입니다.

|   |        |              | 센서   | 출력 |      |      |   |
|---|--------|--------------|------|----|------|------|---|
| > | 산소신    | ᆀ서(B1        | ⁄S1) |    | 97   | mV   | 4 |
| 1 | 흡기입    | 압(MAP)       | 센서   |    | 33.6 | kPa  |   |
| - | 흡기원    | 르센서          |      |    | 41   | °C   |   |
| - | 스로틀    | 틀포지신         | 년센서  |    | 625  | mŲ   |   |
|   | UHE-12 | 비전압          |      |    | 13.8 | V    |   |
|   | 냉각4    | <b>수온센</b> ⋏ | 4    |    | 88   | °C   |   |
|   | 시동신    | 고호           |      |    | OFF  |      |   |
|   | 엔진호    | 되전수          |      |    | 875  | RPM  |   |
|   | 차속신    | 렌서           |      |    | 0    | Km∕h |   |
|   | 공회전    | 던상태          |      |    | ON   |      | Ŧ |
|   | 고정     | 분할           | 전체   | 파형 | 기록   | 도움   |   |

[그림 IV-15] 고정키 동작 화면

(2) 분할 (F2): 센서출력모드-분할 버튼

키를 누르면 고정된 항목에 대한 데이터 값만을 표시하기 때문에 데이터의 갱신 속도가 빠른 장점을 가지고 있습니다. 이 기능은 고정키에 의해 선택된 센서에 대해서만 표시되고 출력화면은 그림Ⅳ-16과 같습니다.

|            | 센서출력            |      |      |   |
|------------|-----------------|------|------|---|
| ✔ 산소센서(B1/ | ⁄S1)            | 859  | mŲ   | 4 |
| ✔ 흡기압(MAP) | 센서              | 33.1 | kPa  |   |
| ✔ 흡기온센서    |                 | 41   | °C   |   |
| ✔ 스로틀포지션   | <sup>년</sup> 센서 | 625  | mV   |   |
| 배터리전압      |                 |      | Ų    |   |
| 냉각수온센서     | 1               |      | °C   |   |
| 시동신호       |                 |      |      |   |
| 엔진회전수      |                 |      | RPM  |   |
| 차속센서       |                 |      | Km∕h |   |
| 공회전상태      |                 |      |      | Ŧ |
| 고정 일반      | 전체 파형           | 기록   | 도움   |   |

[그림 IV-16] 분할키 선택 화면

(3) 전체 (F3): 센서출력모드-전체 버튼

아래 [그림IV-17]에서와 같이 한화면에 최대 22개의 센서 를 나타낼 수 있으며 하나의 화면에 모든 센서정보를 나타 내기 때문에 센서의 명칭을 약자로 사용하며 데이터가 23 개 이상일 경우 키패드의 상,하 화살표 키를 이용하여 데이 터를 확인할 수 있습니다.

이때 ESC 를 누르면 센서 출력화면으로 되돌아갑니다.

|             |      | 센서   | 출력        |           |
|-------------|------|------|-----------|-----------|
| 02(B1/S1)   | 78   | mV   | A∕C SW    | OFF       |
| INT.MAP     | 35.0 | kPa  | TR SWITCH | P,N       |
| IAT SEN.    | 42   | °C   | IG.TIMING | BTDC 8    |
| TP SEN.     | 625  | mV   | INJECTION | 2.3 mS    |
| BATT VOLT   | 13.8 | V    | ISA       | 40.2 ×    |
| ECT SEN.    | 90   | °C   | a∕c relay | OFF       |
| ENG.START   | OFF  |      | CLOSE LP  | CLSD LOOP |
| ENG . SPEED | 812  | RPM  | A∕F ADAP. | -3.9 %    |
| VSS         | 0    | Km∕h | A∕F CORR. | -14.8 ×   |
| CTP SW      | ON   |      |           |           |
| P∕S SW      | OFF  |      |           |           |

[그림 IV-17] 전체 선택 화면

(4) 파형 (F4): 센서출력모드-파형 버튼

수치출력 화면에서 고정된 항목에 대한 트렌드 파형을 확인 할 수 있는 기능으로 각 항목의 최대/최소 출력 범위 사이 에 현재 측정치가 출력됩니다. 출력화면은 그림IV-18,19와 같습니다.

※ 고정키 적용이 되지 않은 상태

수치출력화면에서 4개 이상 고정된 상태에서 파형 버튼이 눌러지면 위에서부터 4개 항목 순으로 트렌드 파형이 그려 지고 상,하 화살표 키 패드로 화면에 표시되는 항목을 선택 할 수 있습니다.

이때 화면 우측 최상단에는 전체 파형항목 중 역상위치가 몇 번째 항목인지를 나타내는 번호 표시가 나타납니다. 아래그램의 예는 총 5개 항목 중 엔진 회전수는 첫번째 항 목임을 보여줍니다.

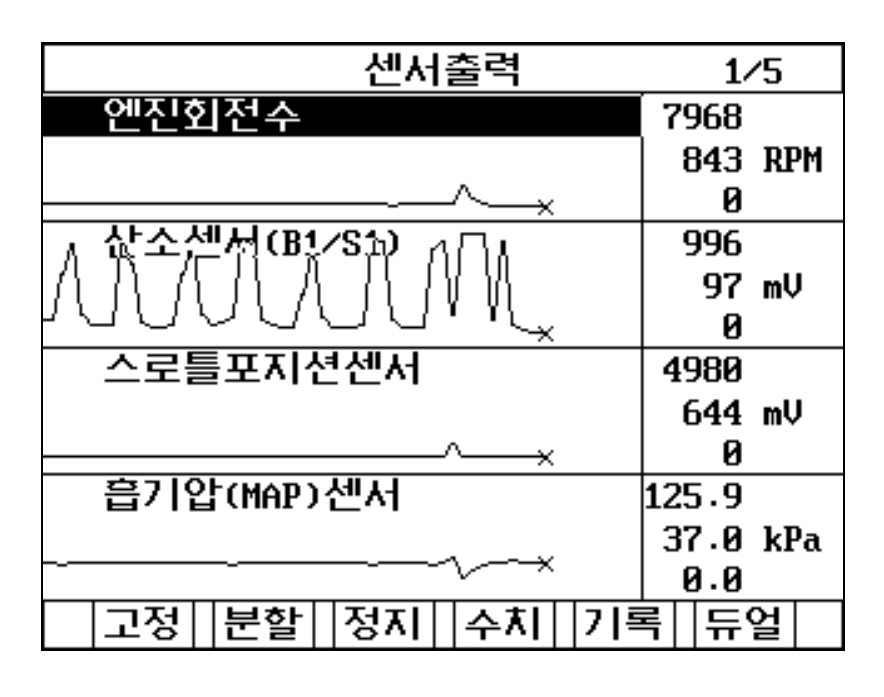

[그림 IV-18] 파형출력 화면-1

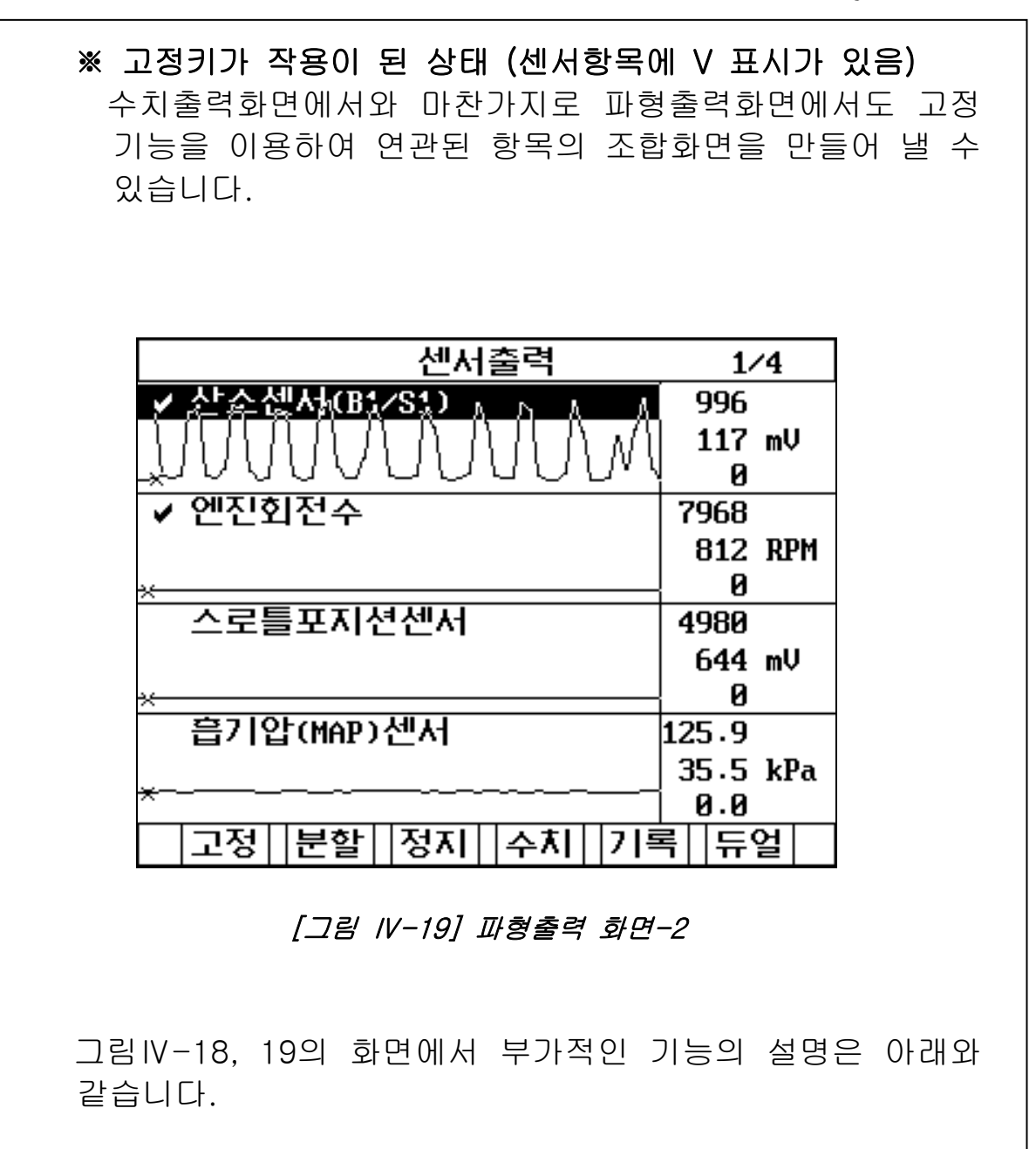

### (4-1) 고정(F1): 센서출력모드-파형-고정 버튼

이 기능은 센서파형 화면에서 센서를 고정하여 데이 터를 확인할 때(그림 IV-19)와 고정된 항목을 해제 할 경우 (그림 IV-18) 사용됩니다. 해제 시에는 고정키를 한번 더 누르면 해제 됩니다. 이때 다른 센서 항목은 키패드의 상,하 화살표 키를 이용하여 확인이 가능합니다. 최대 4개까지 선택이 가능합니다.

(4-2) 분할 (F2): 센서출력모드-파형-분할 버튼 이 기능은 고정에 의하여 선택된 항목만을 빠른 속 도로 출력하여 진단하고자 하는 경우에 사용합니다. 고정된 센서의 파형 외에는 데이터가 출력되지 않습 니다. 또한 분할 (F2)을 한번 더 누르면 원래 상태로 되돌 아옵니다. 센서출력 2/5 ✔ 14-산소센서 1002 204 mV 0 ✔ 12.흡기압센서 1041 305 mbar 103 13.읍기온센서 119 °C -40 15.ISA 듀티 100 z 0 고정||분할||정지||수치||기록| 듀얼 [그림 IV-20]센서 파형 분할 화면

항목의 파형이 출력되는 상태에서 키를 누르면 파형 출력이 정지됩니다. 파형 출력 중에 고장데이터가 표출되면 즉시 정지 하여 확인이 가능하도록 하는 기능의 버튼입니다. 재시작 시에는 시작 (F3)을 누르면 됩니다. 수치 (F4) 키는 정지된 상태에서 처음 센서출력 화 면으로 되돌아 가는 기능을 합니다.

|           | 센서출력             | 1/   | ⁄4   |
|-----------|------------------|------|------|
| 11.산소센서   |                  | 1002 |      |
|           | ×                | 384  | mV   |
|           |                  | 0    |      |
| 12.흡71압선서 | ₩ <del>```</del> | 1041 |      |
|           |                  | 1015 | mbar |
|           |                  | 103  |      |
| 13.흡기온센서  | H                | 119  |      |
|           |                  | 20   | °C   |
|           | Â                | -40  |      |
| 14.스로틀위치  | [센서              | 90   |      |
|           |                  | 7    | 2    |
|           | —×               | 0    |      |
|           | 시작 수치            |      |      |

[그림 IV-21] 센서 파형 정지 화면

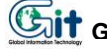

### (4-4) 수치 (F4): 센서출력모드-파형-수치 버튼

수치기능은 선택된 센서의 파형화면에서 그래프로 그 려진 센서의 출력이 숫자화 되어 센서출력 화면으로 복귀하는 기능입니다.

### (4-5) 기록 (F5): 센서출력모드-파형-기록 버튼

이 기능은 현재 확인중인 센서의 파형을 기록하는 기 능으로 고장 발생시 센서의 이상을 판단하는 자료로 사용할 수 있습니다.

데이터 기록은 화면에 출력되는 4개의 항목이 기록되 며 화면 최상단의 램프 깜박거림으로 기록이 진행되고 있음을 알 수 있습니다.

시점 (F5)은 데이터를 기록 중에 사용자가 특정 시점 에 대한 데이터 값을 확인하고자 할 때 기록 도중에 선택함으로써 추후 저장데이타를 분석하면서 참고 할 수 있는 시점을 알려주는 기능입니다.

최대 10개의 시점까지 선택이 가능하며, <mark>종료</mark> (F6)는 기록을 종료하는 기능입니다.

| 데이타기록중 🔅            | Ż.  | 4%     |
|---------------------|-----|--------|
| 흡입매니폴드              | 1   | 94     |
|                     | :   | 35 kPa |
|                     |     | 10     |
| 스로틀밸브               | 4.1 | 90     |
|                     | 0.4 | 46 V   |
|                     | 0.0 | 90     |
| 엔진회전수               | 60  | 90     |
|                     | 8   | 75 RPM |
| ×                   | ł   | 0      |
|                     | 9   | 98     |
|                     | 5   | 94 mV  |
| , «                 | ĺ   | 0      |
| 시작                  | 님   | 종료     |
| [그림 IV-22] 센서 파형 기록 | 화면  |        |

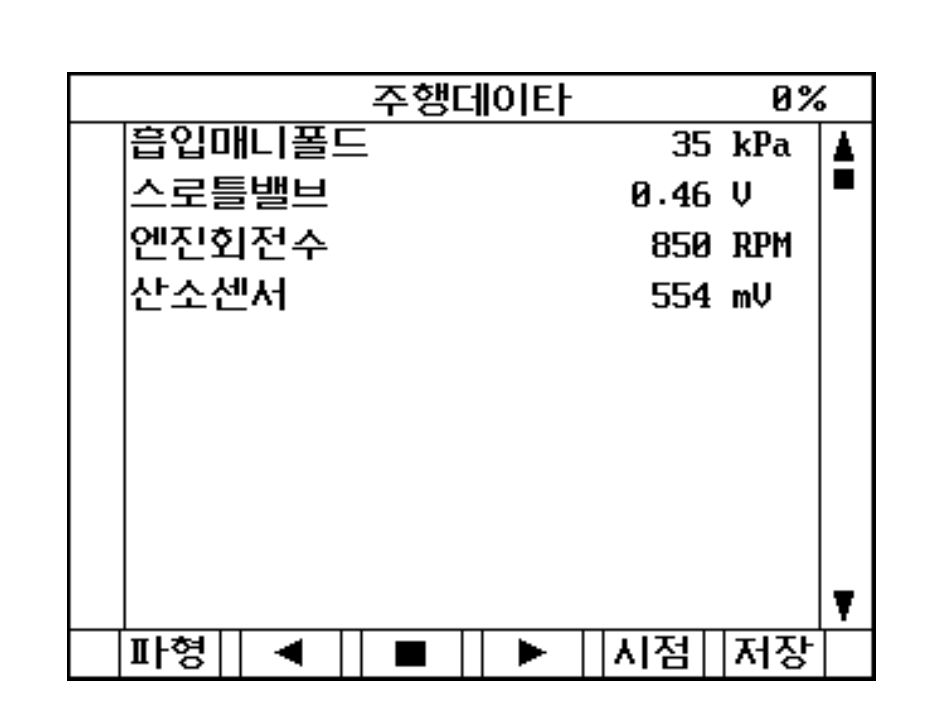

[그림 IV-23] 종료 선택 화면

종료버튼이 선택된 화면 [그림 IV-23]에서의 메뉴 버 튼에 대한 부가적인 사용설명은 다음과 같습니다.

(4-5-1) 파형(F1): 센서출력모드-파형-기록-파형 버튼

종료버튼이 눌려진 후 나타나는 초기화면에서 그래 프 형태로 전환하기 위한 기능 버튼으로 그림IV-24 와 같이 나타납니다.

(4-5-2) ◀ (F2): 센서출력모드-파형-기록-◀ 버튼

기록된 데이터의 과거시점으로 이동 PLAY시키는 기능을 합니다.

(4-5-3) ■ (F3): 센서출력모드-파형-기록-■ 버튼

◀ / ▶의 두 기능동작 도중 정지시키는 기능을 합니
 다.

### (4-5-4) ▶ (F4): 센서출력모드-파형-기록-▶ 버튼

기록된 데이터의 현재시점으로 이동 PLAY시키는 기능 을 합니다.

(4-5-5) 시점 (F5): 센서출력모드-파형-기록-시점 버튼

기록 도중 선택한 시점으로 이동하는 기능을 합니다. 이 키를 선택할 때마다 순차적으로 선택시점으로 출력 위치를 이동하여 보여줍니다.

(4-5-6) 저장 (F6): 센서출력모드-파형-기록-저장 버튼

이는 현재 기록되어 있는 데이터를 Hi-DS 스캐너의 내부 메모리에 저장하는 기능으로 기능설명은 센서 출 력의 기록기능 내에 있는 저장기능(5-6)과 동일합니다.

|                  | 주행더 | 0 E         |              |                | 1    | .6% |     |
|------------------|-----|-------------|--------------|----------------|------|-----|-----|
| 대기압센서            |     |             |              | 10             | 14.4 | 5   |     |
|                  |     |             |              | 10             | 1.5  | ØkF | a   |
|                  |     |             |              | 10             | 1.35 | i   |     |
| 스로틀밸브            |     |             |              | 5.             | 1    |     |     |
|                  |     |             |              | 0.             | 7    | Ų   |     |
|                  |     |             |              | — 1 <b>9</b> . | 0    |     |     |
| 엔진회전수            |     |             |              | 63             | 175  |     |     |
|                  |     |             |              | 82             | :5   | RF  | M   |
|                  |     |             |              | 19             |      |     |     |
| 값소셒서             | Λ.  | 0.0         | - 1          | \ 10           | 102. | 87  |     |
| [{"\ / "\ /      | MAK | $\Lambda I$ | $\backslash$ | \ <b>8</b> 6   | 5.3  | 1mU | J – |
| $\sim \sim \sim$ |     |             | V            | Ø.             | 00   |     |     |
| 수치   ◀           |     |             | Ī            | !정             | 1    | 점   |     |

[그림 IV-24] 파형 선택 화면

이 기능은 자기 진단과 센서의 출력 또는 액츄에이 터와 센서로 출력을 동시에 관찰 할 수 있는 기능으 로 듀얼 버튼을 선택 하면 화면상에 두 기능(자기진 단.액츄에이터) 중 하나를 선택할 수 있는 화면이 나 오며 키패드의 화살표 키를 이용하여 사용자가 보고 자 하는 화면을 선택한 후 ENT 키를 누르면 실행 합니다.

이 기능에 대한 자세한 설명은 센서출력의 듀얼 기 능(6)과 동일합니다.

# (4-6-1) 자기진단 기능 : 센서출력모드-파형-듀얼-자기진단

이 기능은 센서출력과 동시에 자기진단을 수행함으 로써 두 기능이 각각 갖고 있는 기능을 동시에 수행 할 수 있도록 구성된 기능입니다.

기능의 전환은 키패드의 페이지 업/다운 키를 이용 하여 전환할 수 있습니다.

## (4-6-2) 액츄에이터 기능 :

센서출력모드-파형-듀얼-액츄에이터

이 기능은 센서출력과 동시에 액츄에이터 구동 기능 을 수행함으로써 두 기능이 각각 갖고 있는 기능을 동시에 수행할 수 있도록 구성된 기능입니다. 기능의 전환은 키패드의 페이지 업/다운 키를 이용 하여 전환할 수 있습니다.

Γ

| 기록                           | 릠 (F5): 센서출력모드-기록 버                                                                                                    | 튼                                                                                              |  |  |
|------------------------------|----------------------------------------------------------------------------------------------------|------------------------------------------------------------------------------------------------|--|--|
|                              | 이 기능은 적용 차량과 통신한<br>하고 표시하는 기능으로 이<br>의해 선택된 센서 출력과 고경<br>우 전체 항목을 기록하는 기능<br>우선 데이터 기록 중 화면이<br>면이 나타납니다.                                                                                                    | 하여 데이터를 장시간 기록<br>기능을 선택하면 고정키에<br>정키가 작동하지 않았을 경<br>등으로 <b>기록</b> 버튼을 누르면<br>그림VI-25,27과 같은 화 |  |  |
|                              | 저장이 진행되는 동안 우측상단의 불빛이 표시가 되고<br>진행중인 상황이 퍼센티지(%)로 표시되며100%를 초과<br>시 처음부터 업데이트 됩니다.<br>그림 IV-25,27에서 <mark>시점</mark> (F5)은 데이터 기록 중에 사<br>용자가 특정시점에 대한 데이터 값을 확인하고자 할 때<br>기록 도중에 선택함으로써 추후 저장데이타를 분석하면<br>서 참고할 수 있는 시점을 알려주는 기능입니다 |                                                                                                |  |  |
|                              | 최대 10개의 시점까지 선택(<br>기록을 종료하는 기능입니다.<br>이 기능을 선택하면 주행데이<br>과 같이 나타납니다.                                                                                                    | 이 가능하며, <b>종료</b> (F6)는<br> 터 화면이 그림 IV-26,28                                                  |  |  |
| 단계 1                         | 데이타기록중                                                                                                    | 2%                                                                                             |  |  |
|                              | 냉각수온센서                                                                                                    | 87.5 °C                                                                                        |  |  |
|                              | 음기온센서<br>대기안세서                                                                                                    | 50.0 °C                                                                                        |  |  |
|                              | 전공압력                                                                                                    | 15.63 kPa                                                                                      |  |  |
|                              | 스로틀밸브                                                                                                    | 0.7 V                                                                                          |  |  |
|                              | 엔진회전수                                                                                                    | 850 RPM                                                                                        |  |  |
|                              | 산소센서                                                                                                    | 350.56mV                                                                                       |  |  |
|                              | 시[육산시]<br>에이카이머                                                                                                    | 0 Km/h<br>652 80kPa                                                                            |  |  |
|                              | 배터리전압                                                                                                    | 14.1 V                                                                                         |  |  |
|                              |                                                                                                    | 시점 종료                                                                                          |  |  |
| [그림 IV-25] 고정기능 미적용시 기록 중 화면 |                                                                                                    |                                                                                                |  |  |

4-50

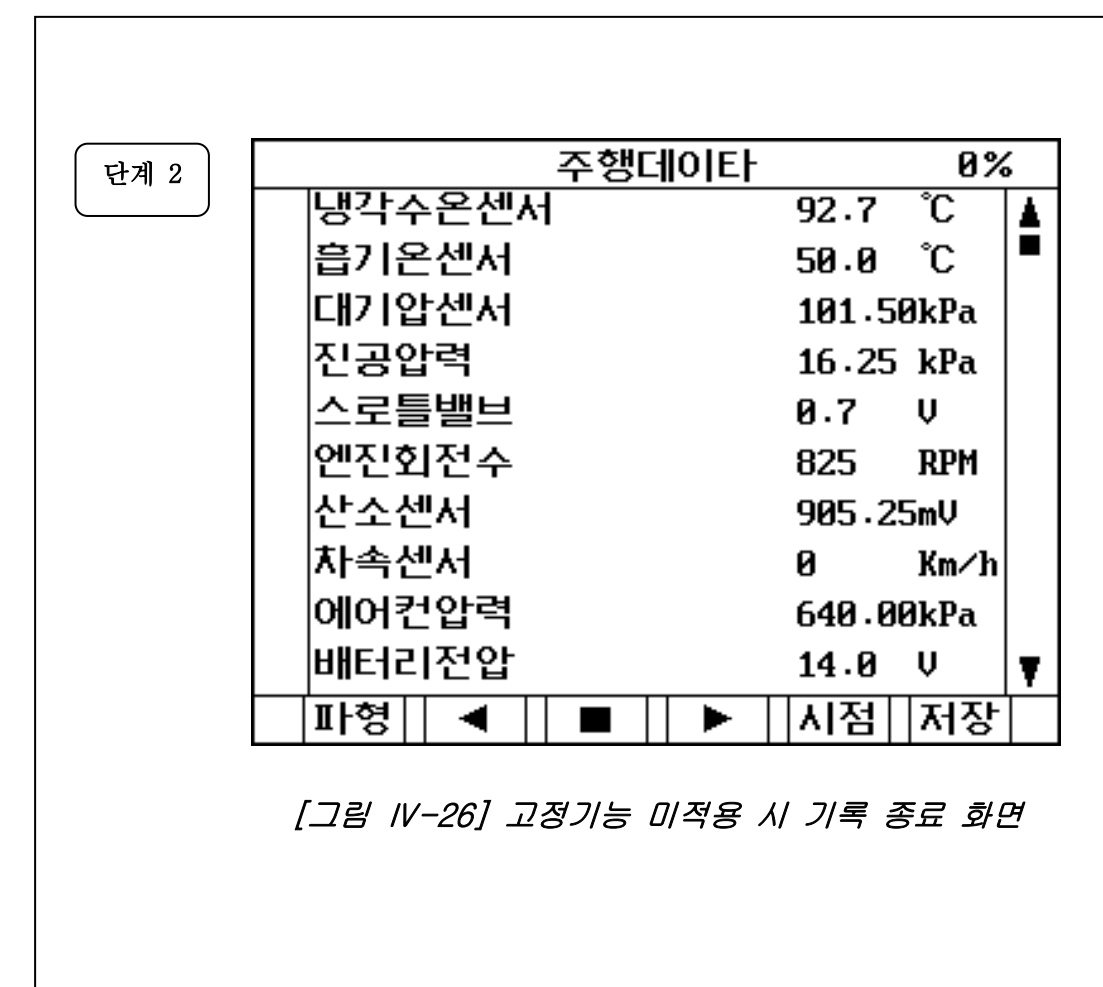

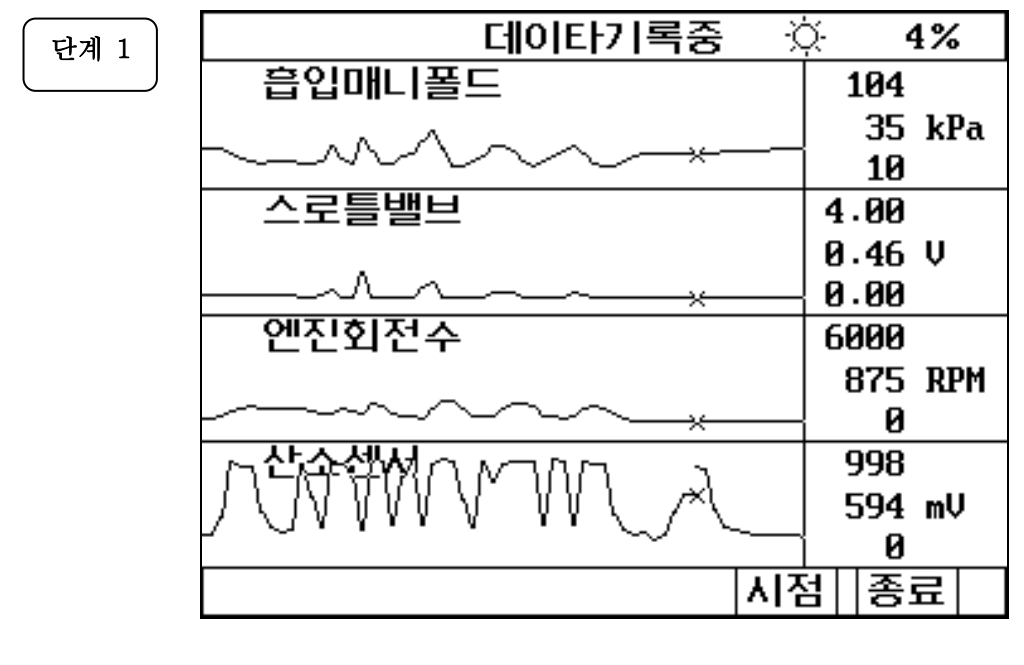

[그림 IV-27] 고정 후 파형모드에서 기록 중 화면

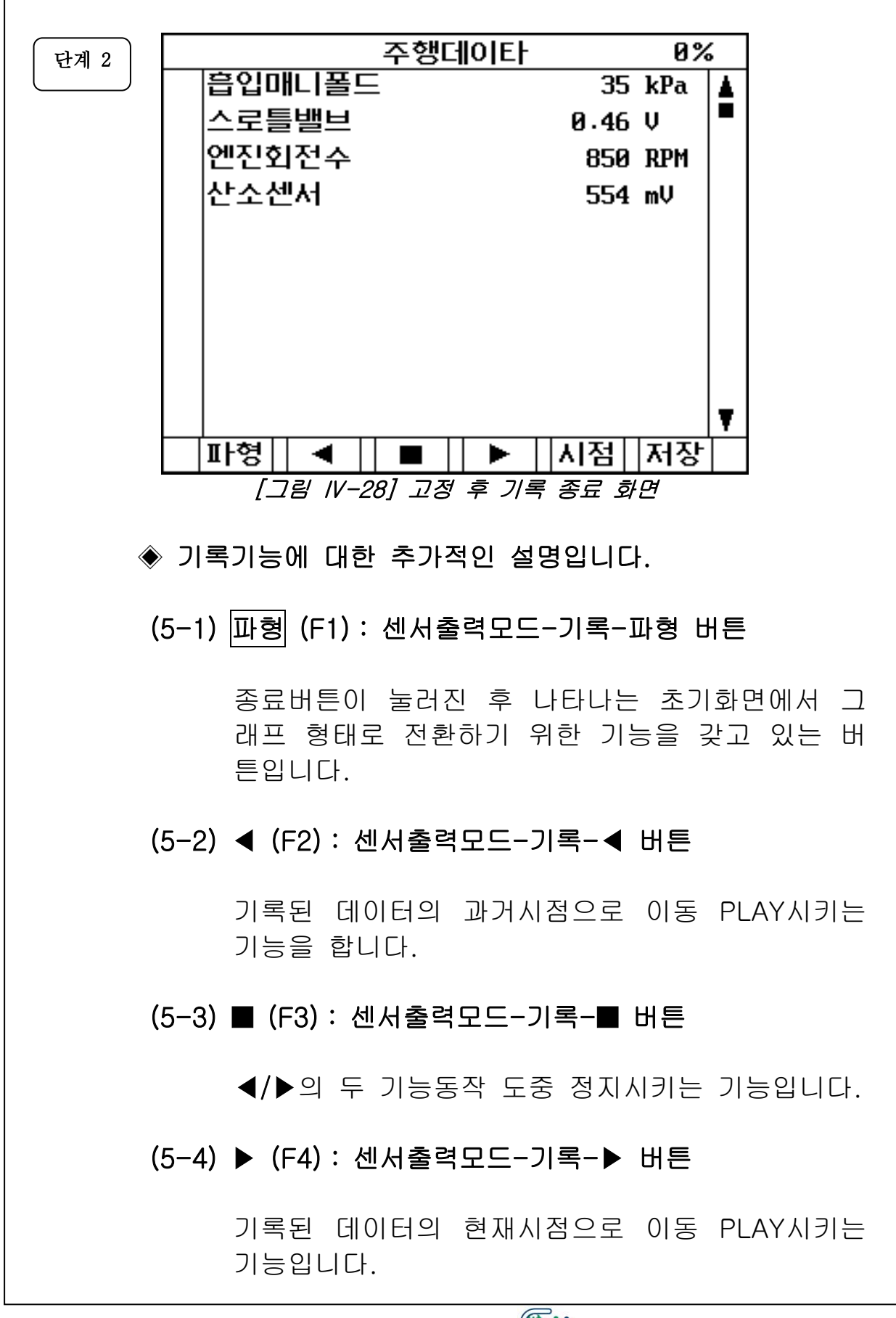

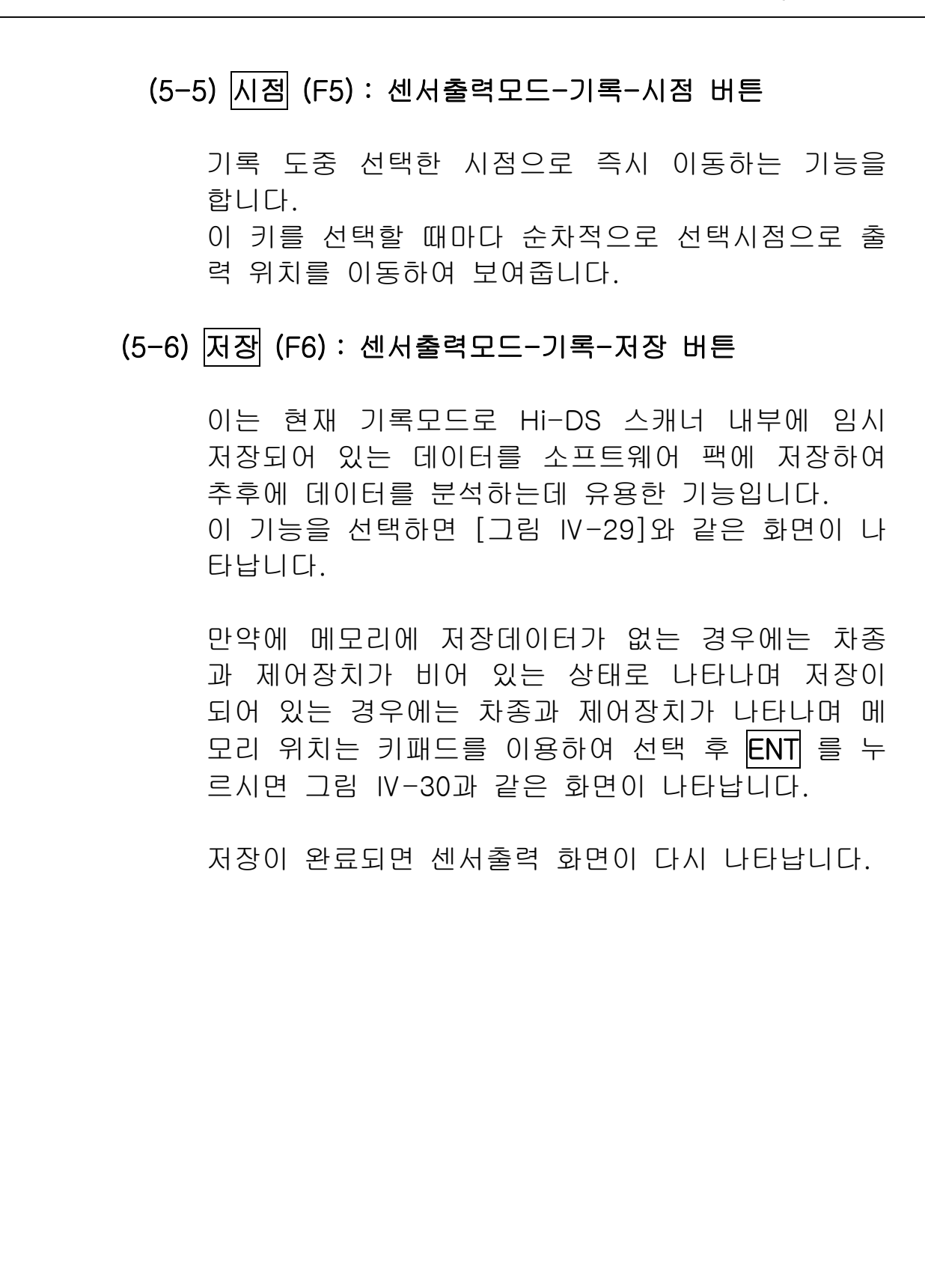

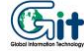

| 주행데이타 저장      |  |  |  |
|---------------|--|--|--|
| <현재 차량 데이터>   |  |  |  |
| 차 종 : EF 쏘나타  |  |  |  |
| 제어장치 : 엔진제어   |  |  |  |
| 2.0 DOHC      |  |  |  |
| <저장된 차량 데이터>  |  |  |  |
| 차 종:옵티마       |  |  |  |
| 제어장치 : 엔진제어   |  |  |  |
| 엔진 2.5 V6 지멘스 |  |  |  |
| <저장위치 번호>     |  |  |  |
| 2 3 4 5 6 7 8 |  |  |  |

[그림 IV-29] 저장 선택 화면

※ 상단부의 차량 데이터는 저장하고자 하는 데이터의 차량정 보를 나타내며, 하단부의 차량 데이터는 선택한 번지에 저 장되어있는 차량정보를 나타냅니다.

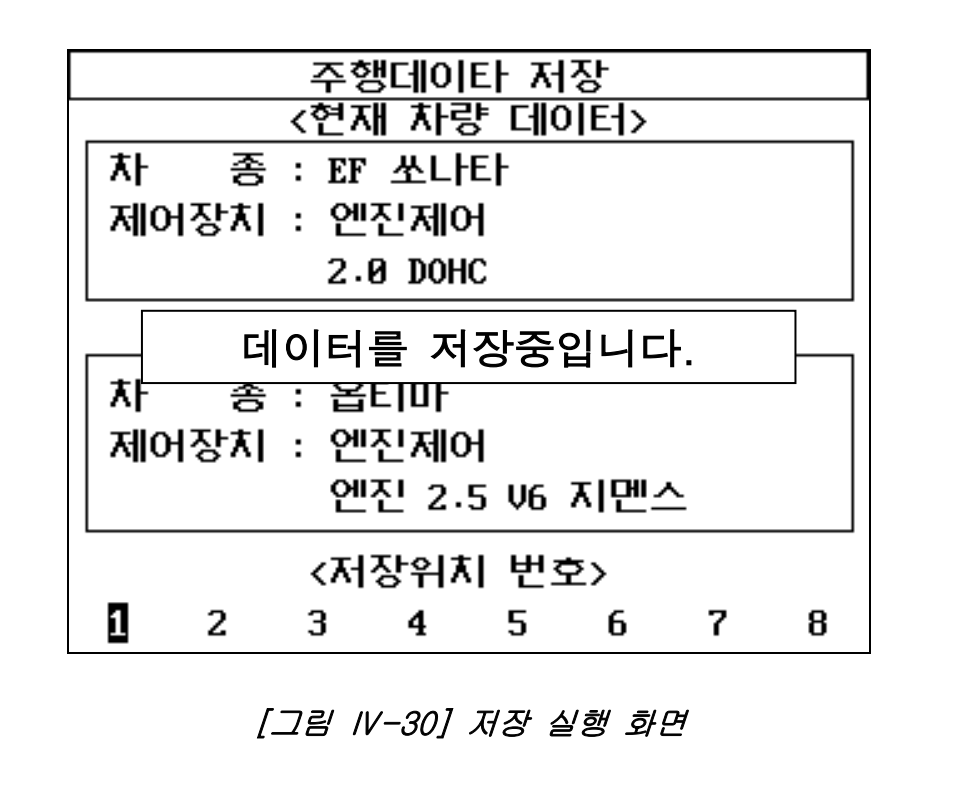

- (5) 듀얼 (F6): 센서출력모드-듀얼 버튼
  - 자기 진단과 센서의 출력 또는 액츄에이터와 센서출력 을 동시에 관찰 할 수 있는 기능으로 듀얼기능을 선택 하면 화면상에 두 기능 중 하나를 선택할 수 있는 화 면이 그림 Ⅳ-31 나오며 키패드의 상,하 화살표 키를 이용하여 사용자가 보고자 하는 화면을 선택한 후 ENT 키를 누르면 실행합니다.
- ※ 듀얼 기능은 센서출력모드에서 파형모드를 선택한 경우 에 지원되는 기능입니다.

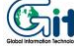

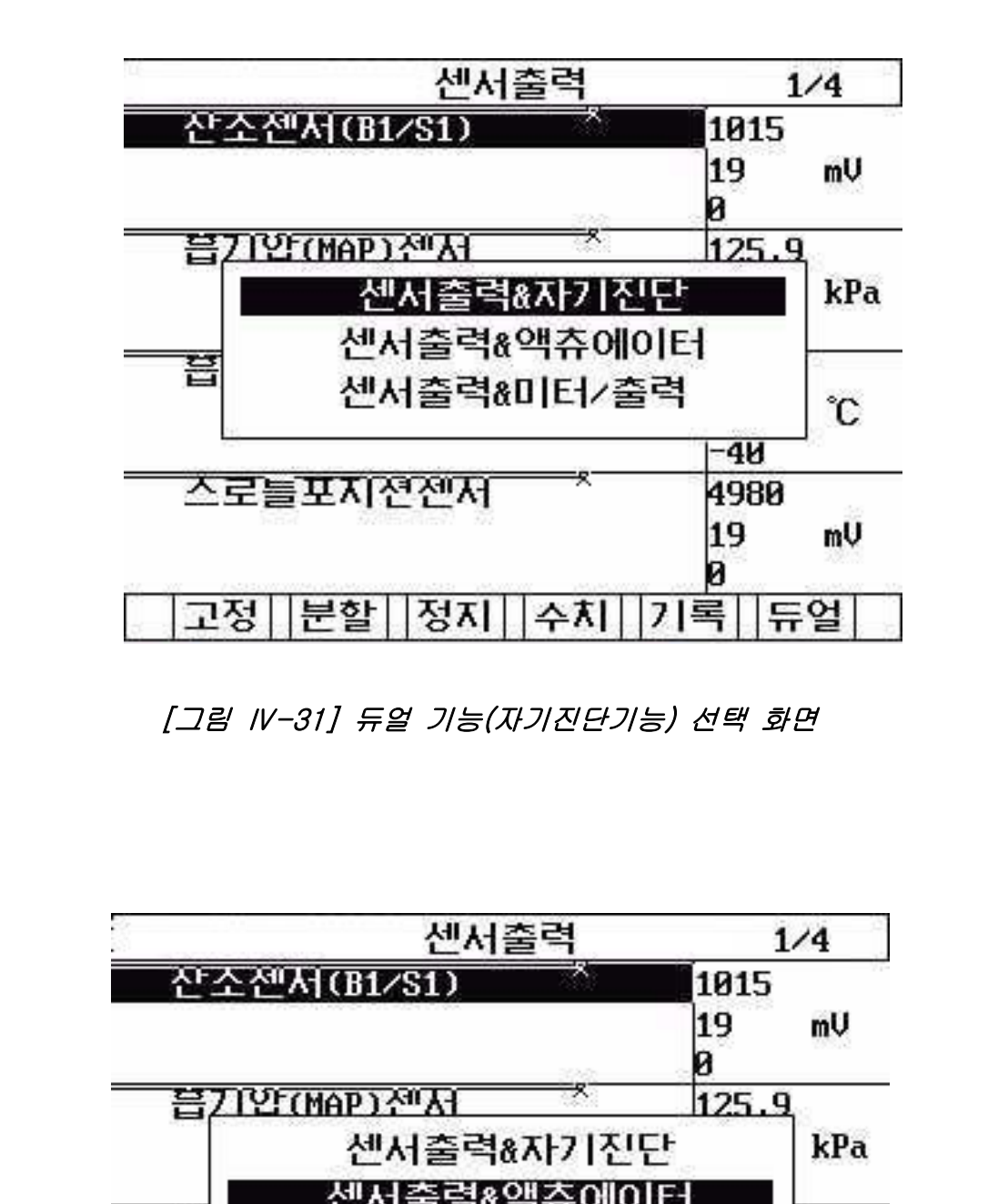

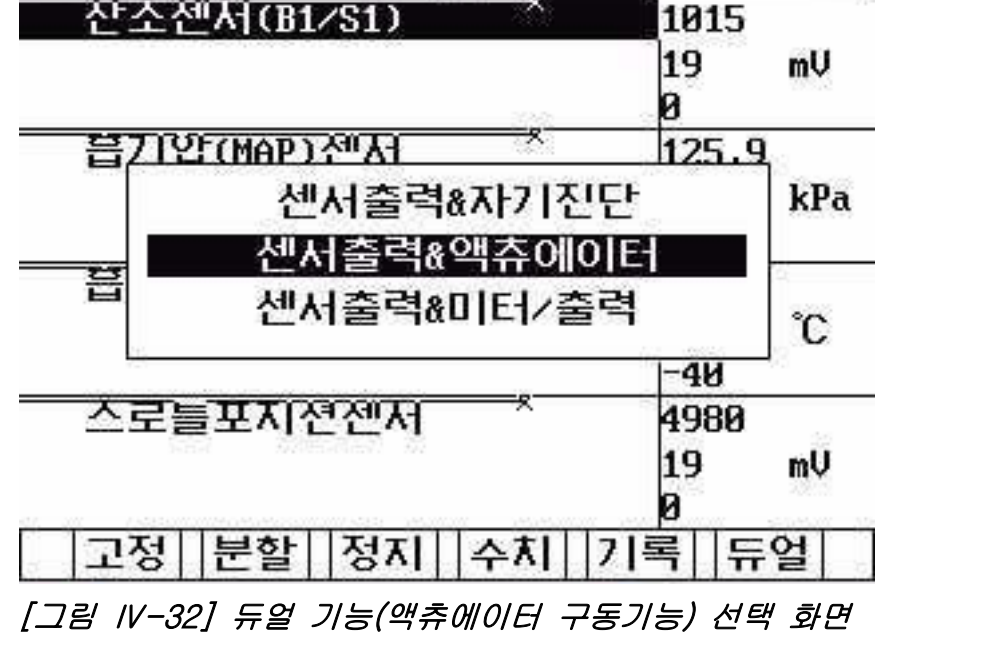

## (6-1) 자기진단기능 : 센서출력모드-듀얼-자기진단 메뉴

이 기능은 센서출력과 동시에 자기진단을 수행 함으 로써 두 기능이 각각 갖고 있는 기능을 동시에 수행 할 수 있도록 구성된 기능입니다.

기능의 전환은 키패드의 페이지 업/다운 키를 이용 하여 전환할 수 있으며 활성화 된 기능의 창에서 커 서가 반전됩니다.

기능을 전환하면 화면 하단에 나타나는 기능 메뉴도 같이 변합니다.

각각의 기능은 센서출력과 진단기능에서 보여지는 기능과 동일합니다.

|   | 센서출력         |     |     |   |
|---|--------------|-----|-----|---|
| > | 흡입매니폴드       | 31  | kPa | 4 |
| - | 스로틀밸브 0      | .46 | Ų   | - |
| - | 엔진회전수 (      | B50 | RPM |   |
|   | 냉각수온센서       | 91  | °C  |   |
|   | 흡기온센서        | 23  | °C  | Ŧ |
|   | 자기진단         |     |     |   |
|   |              |     |     |   |
|   |              |     |     |   |
|   |              |     |     | Ţ |
|   | 자기진단결과 정상입니다 | ŀ   |     |   |
|   | 고정 분할 파형 기   | 록   |     |   |
|   |              |     |     |   |

[그림 IV-33] 자기진단 기능 선택 화면

(6-2) 액츄에이터 기능 : 센서출력모드-듀얼-액츄에이터 메뉴

> 이 기능은 센서출력과 동시에 액츄에이터 구동 기능 을 수행함으로써 두 기능이 각각 갖고 있는 기능을 동시에 수행 할 수 있도록 구성된 기능입니다.

> 기능의 전환은 키패드의 페이지 업/다운 키를 이용 하여 전환할 수 있으며 활성화 된 기능의 창에서 커 서가 반전됩니다.

> 기능을 전환하면 화면 하단에 나타나는 기능 메뉴도 같이 변합니다.

> 각각의 기능은 센서출력과 액츄에이터 구동 기능에 서 보여지는 기능과 동일합니다.

> 시작과 정지 또는 시작 기능은 액츄에이터 검사의 시작과 정지 기능을 합니다.

|   | 센서         | 출력   |      |     |    |
|---|------------|------|------|-----|----|
| • | 흡입매니폴드     |      | 103  | kPa |    |
|   | 스로틀밸브      |      | 0.46 | Ų   | -  |
| - | 엔진회전수      |      | 0    | RPM |    |
|   | 냉각수온센서     |      | 93   | °C  |    |
|   | 흡기온센서      |      | 26   | °C  | V  |
|   | 액츄(        | 에이터  |      | 3⁄6 |    |
| ļ | 생각휀 LO     |      |      |     |    |
| ٨ | 1간 중지버튼 선택 | 방법   | 작동여  | 부확인 | ΪΞ |
|   | 시동카 ON, '  | 겐진정7 | 지상태  |     |    |
|   | 강제구동       | 통중 9 | 2    |     |    |
|   | 시작 정지      |      |      |     |    |

[그림 IV-34] 액츄에이터 구동기능 선택 화면

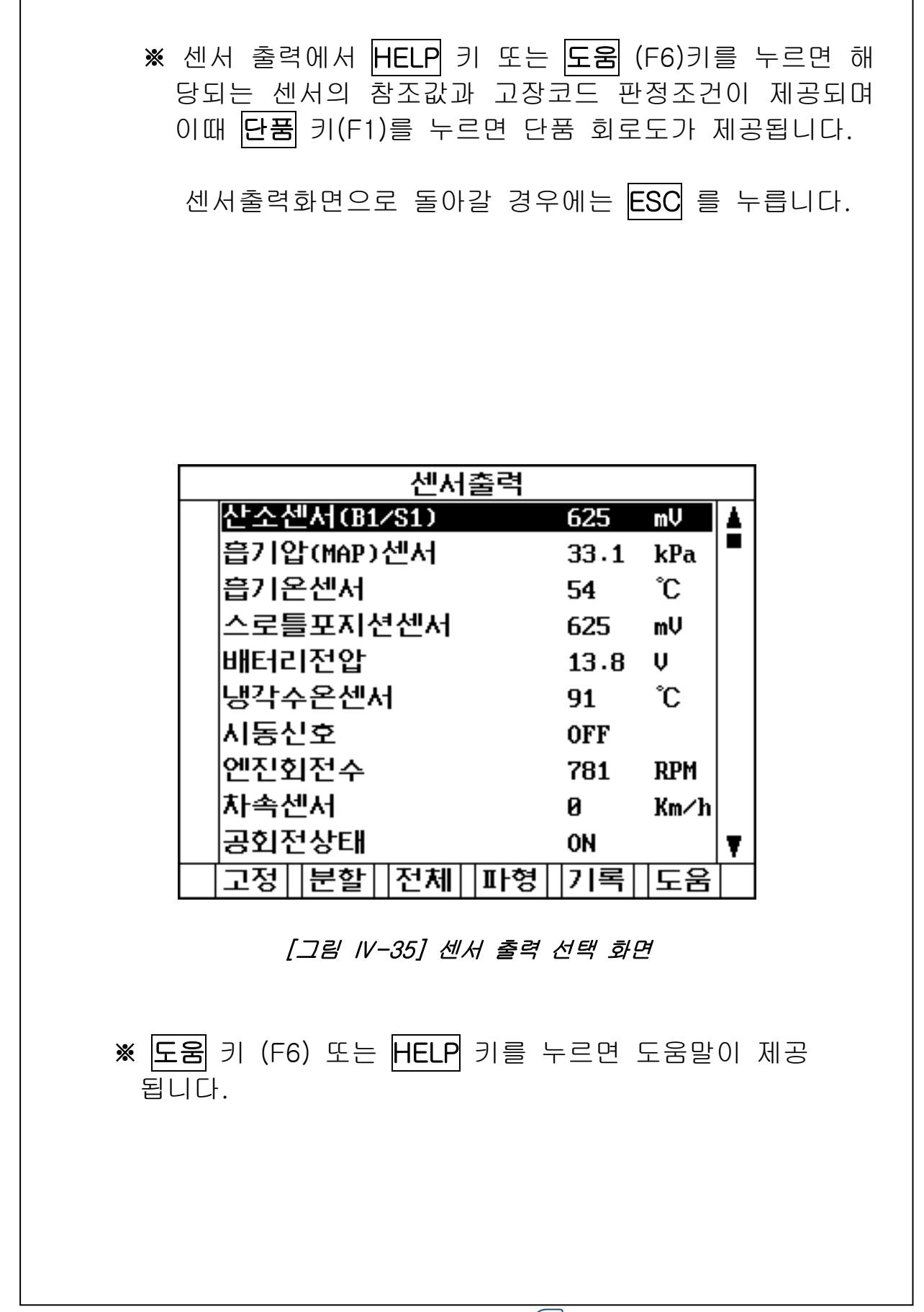

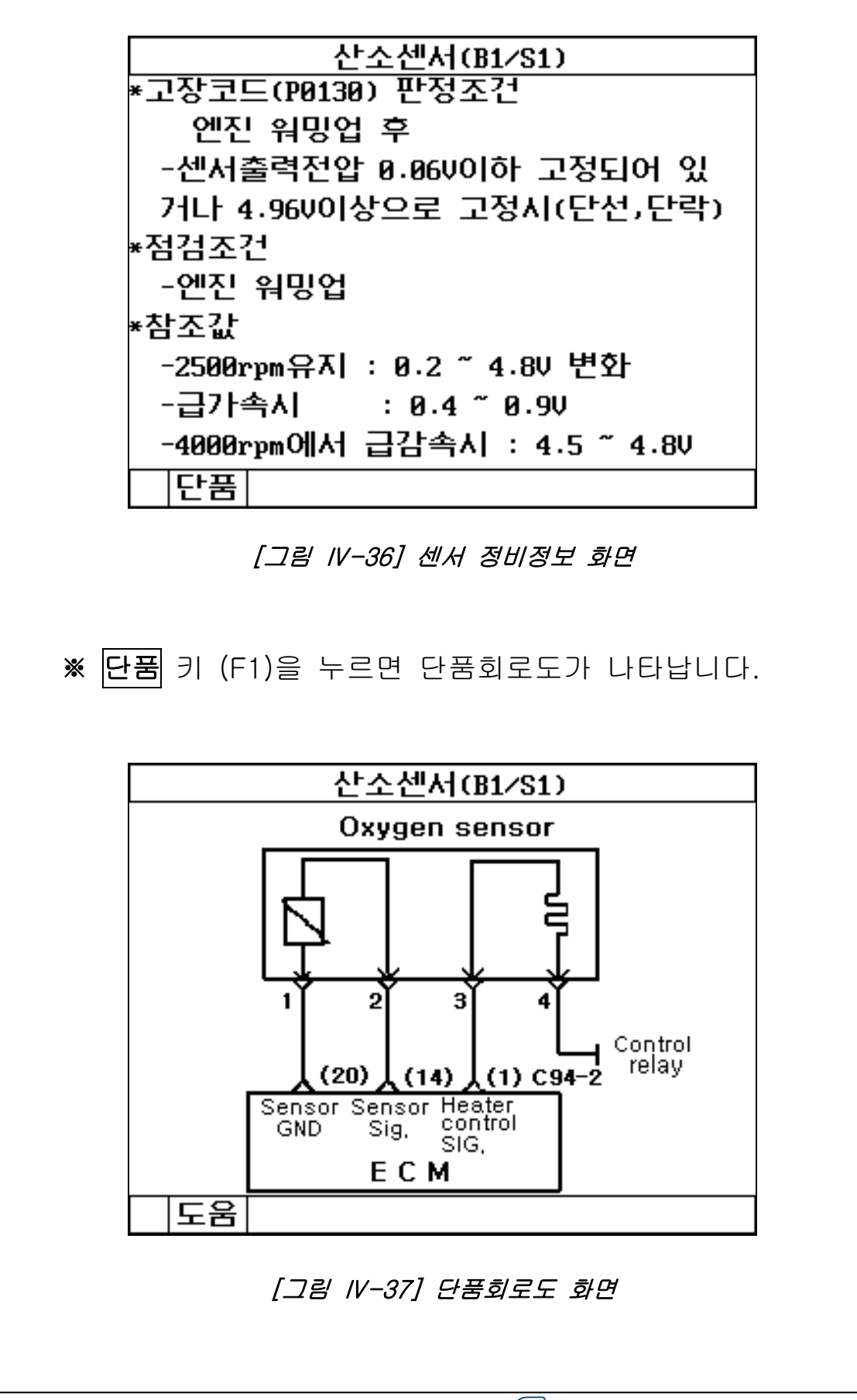

#### 4-61

# 4-3-3. 액츄에이터 검사 기능

◈ 액츄에이터 검사 모드 운영

|              | 진단기능 선택      | 3/8 |
|--------------|--------------|-----|
| አዞ           | 종 : EF 쏘나타   |     |
| 제이           | 허장치 : 엔진제어   |     |
| ٨ŀ           | 양 : 2.0 DOHC |     |
| 01.          | 자기진단         |     |
| 02.          | 센서출력         |     |
| 03.          | 액츄에이터 검사     |     |
| 04.          | 센서출력 & 자기진[  | 3   |
| 05.          | 센서출력 & 액츄에(  | DIE |
| <b>0</b> 6 · | 센서출력 & 미터/출  | 력   |
| 07.          | 주행데이터 검색     |     |

[그림 IV-38] 액츄에이터 검사 선택 화면

|        | 액츄에이터          | 1⁄8 |
|--------|----------------|-----|
|        |                |     |
| 인젝터 1번 |                |     |
| 구동시간   | 6 초 구동         |     |
| 검사방법   | 강제정지           |     |
| 검사조건   | 시동키 ON,        |     |
|        | 엔진구동상태         |     |
| 즈비디    | 며대자기를 드리지요     |     |
|        | 한 에 국가 할 구도 제오 |     |
| 시작     |                |     |
|        |                |     |

※ 진단기능의 액츄에이터 검사를 선택한 경우

[그림 IV-39] 액츄에이터 검사 선택 화면

### ◈ 액츄에이터 검사 모드의 설명

- 액츄에이터 검사 모드는 액츄에이터를 강제적으로 작동 하게 하거나 정지시켜 해당 액츄에이터의 이상 유무를 판 단 할 수 있도록 하는 기능으로 검사 항목에 해당하는 액 츄에이터의 항목은 키패드의 상, 하 화살표 키를 이용하 여 선택할 수 있습니다.
- 액츄에이터 검사의 화면 구성은 그림VI-40 에서와 같이 반드시 화면에 명시된 작동시간, 방법, 조건 등을 준수하 여 실시해야 합니다.
- 시스템에 따라 작동시간이 명시되어 있는 시스템이 있고. 작동시간이 명시되지 않은 시스템인 경우에는 시작과 정 지 기능이 화면하단에 나타납니다.
- 액츄에이터 검사가 완료되면 '검사완료'라는 메시지가 나 타납니다.
- 다른 액츄에이터를 선택할 경우 키패드의 상, 하 화살표 키를 이용하여 선택을 합니다.

|        | 액츄에이터   | 1⁄8 |  |
|--------|---------|-----|--|
|        |         |     |  |
| 인젝터 1번 |         |     |  |
| 구동시간   | 6 초 구동  |     |  |
| 검사방법   | 강제정지    |     |  |
| 검사조건   | 시동키 ON, |     |  |
|        | 엔진구동상태  |     |  |
| 검사완료 ! |         |     |  |
| 시작     |         |     |  |

[그림 IV-40] 액츄에이터 검사 완료 화면

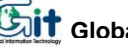

### 4

| <b>b</b>                                                                                                    | 7                                                     | 자량통신 기능 |
|----------------------------------------------------------------------------------------------------|-------------------------------------------------------|---------|
| 4-3-4. 센서출력과 자기진단 기능                                                                                                    |                                                       |         |
|                                                                                                    |                                                       |         |
| ◈ 센서출력과 자기진단 모드 운영                                                                                                    |                                                       |         |
| 진단기능 선택                                                                                                    | 4/8                                                   |         |
| 차 종 : EF 쏘나타                                                                                                    |                                                       |         |
| 제어장치 : 엔진제어                                                                                                    |                                                       |         |
| 사 양 : 2.0 DOHC                                                                                                    |                                                       |         |
| 01. 자기진단                                                                                                    |                                                       |         |
| 02. 센서출력                                                                                                    |                                                       |         |
| 03. 액츄에이터 검사                                                                                                    |                                                       |         |
| 04. 센서출력 & 자기진단                                                                                                    |                                                       |         |
| 05. 센서술뎍 & 액슈에이터<br>아 세너츠럼 이미니츠럼                                                                                                    |                                                       |         |
| 05. 센서울락 & 미디/울락                                                                                                    |                                                       |         |
| 22542 011040300 105 678 578 5636 107                                                                                                    |                                                       |         |
| [그림 IV-41] 센서출력과 자기진단 선택                                                                                                    | 택 화면                                                  |         |
| <i>[그림 IV-41] 센서출력과 자기진단 선택</i><br>※ 진단기능의 센서출력 & 자기진단 기능을                                                                                                    | 택 <i>화면</i><br>을 선택한                                  | 경우      |
| [그림 IV-41] 센서출력과 자기진단 선택<br>※ 진단기능의 센서출력 & 자기진단 기능을<br>센서출력                                                                                                    | <i>택 화면</i><br>을 선택한                                  | 경우<br>] |
| [그림 IV-41] 센서출력과 자기진단 선택<br>※ 진단기능의 센서출력 & 자기진단 기능을<br>센서출력<br>산소센서(B1/S1) 683                                                                                                    | <i>택 화면</i><br>을 선택한                                  | 경우<br>] |
| [그림 IV-41] 센서출력과 자기진단 선택<br>※ 진단기능의 센서출력 & 자기진단 기능을<br><u>센서출력</u><br><u>산소센서(B1/S1) 683</u><br>읍기압(MAP)센서 33.1                                                                                                    | <i>택 화면</i><br>을 선택한<br>mV<br>kPa                     | 경우<br>- |
| [그림 IV-41] 센서출력과 자기진단 선택<br>※ 진단기능의 센서출력 & 자기진단 기능을<br><u>센서출력</u><br><u>산소센서(B1/S1) 683</u><br>흡기압(MAP)센서 33.1<br>흡기온센서 59                                                                                                    | 택 <i>화면</i><br>을 선택한<br>mV<br>kPa<br>℃                | 경우<br>- |
| [그림 IV-41] 센서출력과 자기진단 선택<br>※ 진단기능의 센서출력 & 자기진단 기능률<br>센서출력<br>[하기압(MAP)센서 33.1<br>[하기온센서 59<br>스로틀포지션센서 625                                                                                                    | 택 <i>화면</i><br>을 선택한<br>kPa<br>℃<br>mV                | 경우      |
| [그림 IV-41] 센서출력과 자기진단 선택<br>※ 진단기능의 센서출력 & 자기진단 기능을<br><u>센서출력</u><br><u>산소센서(B1/S1) 683</u><br>흡기압(MAP)센서 33.1<br>흡기온센서 59<br>스로틀포지션센서 625<br>배터리전압 13.8                                                                                                    | 택 <i>화면</i><br>을 선택한<br>kPa<br>℃<br>mV<br>V ▼         | 경우      |
| [그림 IV-41] 센서출력과 자기진단 선택<br>※ 진단기능의 센서출력 & 자기진단 기능을<br>선서출력<br>[추소센서(B1/S1) 683<br>[흡기압(MAP)센서 33.1<br>[흡기온센서 59<br>스로틀포지션센서 59<br>[나타리전압 13.8]                                                                                                    | 택 <i>화면</i><br>을 선택한<br>kPa<br>℃<br>mV<br>V ▼         | 경우      |
| [그림 IV-41] 센서출력과 자기진단 선택<br>※ 진단기능의 센서출력 & 자기진단 기능률<br>선서출력<br>[추구센서(B1/S1) 683<br>[흡기압(MAP)센서 33.1<br>[흡기온센서 59<br>[스로틀포지션센서 59<br>[스로틀포지션센서 625<br>[배터리전압 13.8]                                                                                                    | 택 <u>화면</u><br>을 선택한<br>kPa<br>℃<br>mV<br>V<br>▼      | 경우      |
| [그림 IV-41] 센서출력과 자기진단 선택<br>※ 진단기능의 센서출력 & 자기진단 기능률<br>선서출력<br><u>선서출력</u><br><u>산소센서(B1/S1) 683</u><br>읍기입(MAP)센서 33.1<br>읍기온센서 59<br>스로틀포지션센서 59<br>스로틀포지션센서 625<br>배터리전압 13.8                                                                                        | 택 <u>화면</u><br>을 선택한<br>kPa<br>℃<br>mV<br>V<br>▼      | 경우      |
| [그림 IV-41] 센서출력과 자기진단 선택<br>※ 진단기능의 센서출력 & 자기진단 기능률<br>센서출력<br>[산소센서(B1/S1) 683<br>[흡기압(MAP)센서 33.1<br>[흡기온센서 59<br>스로틀포지션센서 59<br>스로틀포지션센서 625<br>비터리전압 13.8<br>자기진단결과 정상입니다                                                                                           | 택 <u>화면</u><br>을 선택한<br>kPa<br>℃<br>mV<br>V<br>▼      | 경우      |
| [그림 IV-41] 센서출력과 자기진단 선택<br>※ 진단기능의 센서출력 & 자기진단 기능률<br>선서출력<br><u>산소센서(B1/S1) 683</u><br>흡기압(MAP)센서 33.1<br>흡기온센서 59<br>스로틀포지션센서 59<br>스로틀포지션센서 625<br>배터리전압 13.8<br>자기진단결과 정상입니다<br>고정 [분할] [파형 ]기록]                                                                   | 팩 <i>화면</i><br>을 선택한<br>kPa<br>℃<br>mV<br>V<br>V      | 경우      |
| [그림 IV-41] 센서출력과 자기진단 선택<br>※ 진단기능의 센서출력 & 자기진단 기능을<br><u>센서출력</u><br><u>1등기압(MAP)센서 33.1</u><br>읍기압(MAP)센서 59<br>스로틀포지션센서 625<br>배터리전압 13.8<br><u>자기진단</u><br><u>자기진단결과 정상입니다</u><br><u>고정 분할 파형 기록</u>                                                                | 택 <u>화면</u><br>을 선택한<br>kPa<br>℃<br>mV<br>V<br>V<br>V | 경우      |
| [그림 IV-41] 센서출력과 자기진단 선택<br>※ 진단기능의 센서출력 & 자기진단 기능률<br><u>센서출력</u><br><u>산소센서(B1/S1) 683</u><br>읍기압(MAP)센서 33.1<br>읍기온센서 59<br>스로틀포지션센서 59<br>스로틀포지션센서 625<br>배터리전압 13.8<br><u>자기진단</u><br><u>자기진단결과 정상입니다</u><br><u>고정 분할 파형 기록</u><br><i>[그림 IV-42] 센서출력과 자기진단 설렬</i> | 택 <u>화면</u><br>을 선택한<br>kPa<br>℃<br>mV<br>V<br>V<br>V | 경우      |

#### ◈ 센서출력과 자기진단 모드의 설명

- 이 기능은 센서출력과 동시에 자기진단을 수행함으로써
  두 기능이 각각 갖고 있는 기능을 동시에 수행할 수 있
  도록 구성된 기능입니다.
- 항목선택 후 화면은 [그림 Ⅳ-42]와 같이 센서출력 기 능과 관련된 기능키가 표시됩니다.
- 기능 전환은 키패드의 페이지 업/다운 키 🛛 🔊

를 이용하며 [그림 Ⅳ-43]과 같이 분할된 화면 중 아래 쪽에 커서가 반전되어 나타나고, 화면 하단에 나타나는 기능키 메뉴도 함께 변합니다.

| 센서출혁             | 력     |     |   |
|------------------|-------|-----|---|
| 산소센서(B1/S1)      | 351   | mV  | 1 |
| 읍기압(MAP)센서       | 8.9   | kPa |   |
| 흡기온센서            | -22   | °C  |   |
| 스로틀포지션센서         | 351   | mV  |   |
| 배터리전압            | 1.3   | U   | T |
| 자기진              | Et    |     |   |
| P0105 맵(MAP)센서   |       |     | 4 |
| P0201 인젝터회로이상-(  | CYL 1 |     | 1 |
| P0115 냉각수온센서(WTS | 5)    |     | T |
| 고장코드 갯수 :        | 18 7# |     |   |
| 소거               | 10    |     |   |

[그림 IV-43] 기능 전환 화면

 각각의 기능은 센서출력과 자기진단 기능에서 보여지는 기능과 동일합니다.

4-64

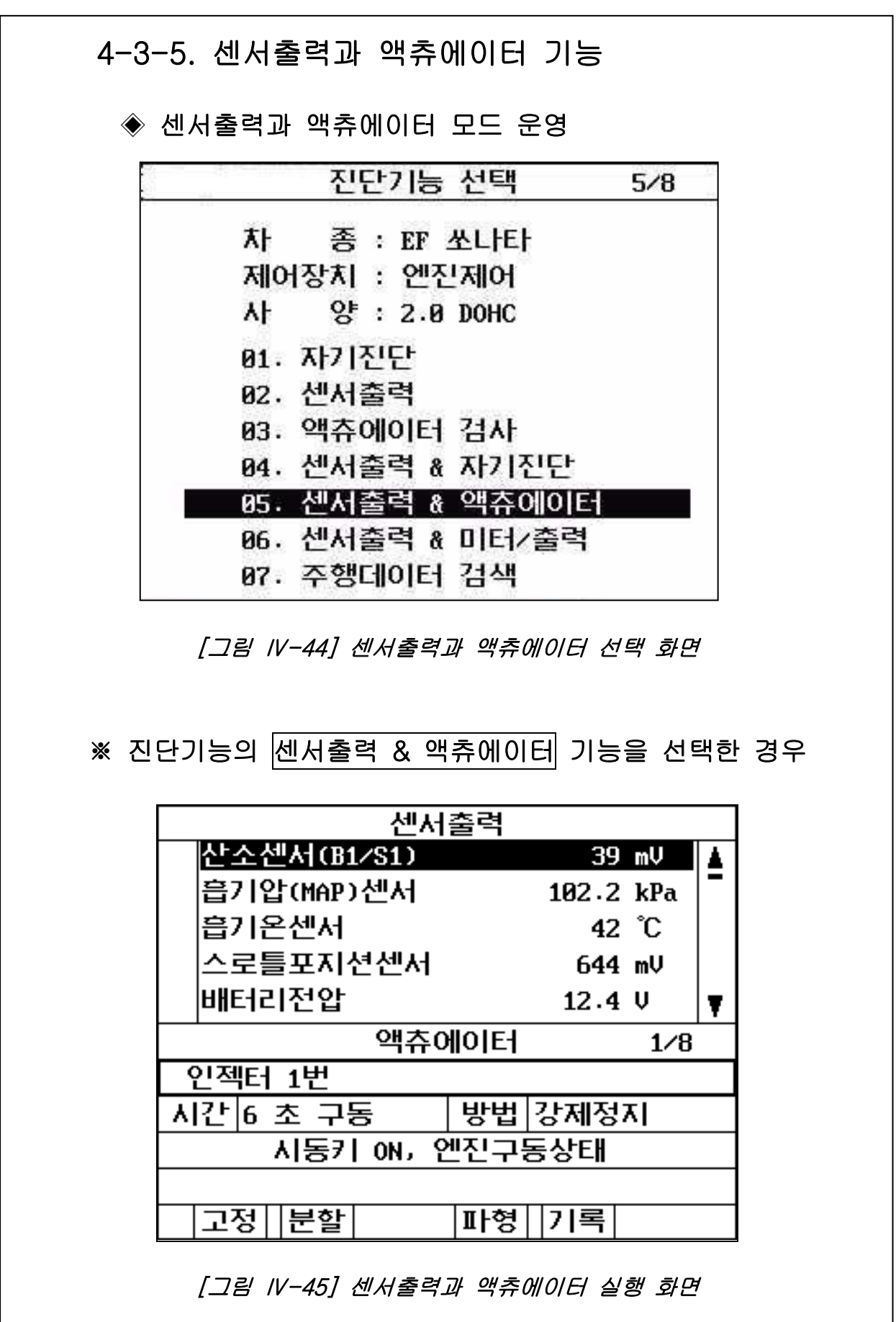

### ◈ 센서출력과 액츄에이터 모드의 설명

- 이 기능은 센서출력과 동시에 액츄에이터 구동 기능을 수행함으로써 두 기능이 각각 갖고 있는 기능을 동시에 수행 할 수 있도록 구성된 기능입니다.
- 항목선택 후 화면은 [그림 Ⅳ-45]와 같이 센서출력 기 능과 관련된 기능키가 표시됩니다.
- 기능 전환은 키패드의 페이지 업/다운 키 🛛 🔊

를 이용하며 [그림 Ⅳ-46]과 같이 분할된 화면 중 아래 쪽에 커서가 반전되어 나타나고, 화면 하단에 나타나는 기능키 메뉴도 함께 변합니다.

| 센서          | 출력          |     |               |   |
|-------------|-------------|-----|---------------|---|
| 산소센서(B1/S1) |             | 351 | mV            |   |
| 흡기압(MAP)센서  |             | 8.9 | kPa           | - |
| 흡기온센서       |             | -22 | °C            |   |
| 스로틀포지션센서    |             | 351 | mV            |   |
| 배터리전압       |             | 1.3 | U             | T |
| 액츄에이터       |             |     | 1/8           |   |
| 인젝터 1번      | nin sai sai |     |               |   |
| 시간 6 초 구동   | 방법          | 강제정 | 3 <b>7</b>    | 1 |
| 시동키 ON, 위   | 엔진구         | 동상태 | 90 - 994<br>- |   |
| 5<br>       |             |     |               | 3 |
| 시작          |             |     |               |   |

#### [그림 IV-46] 기능 전환 화면

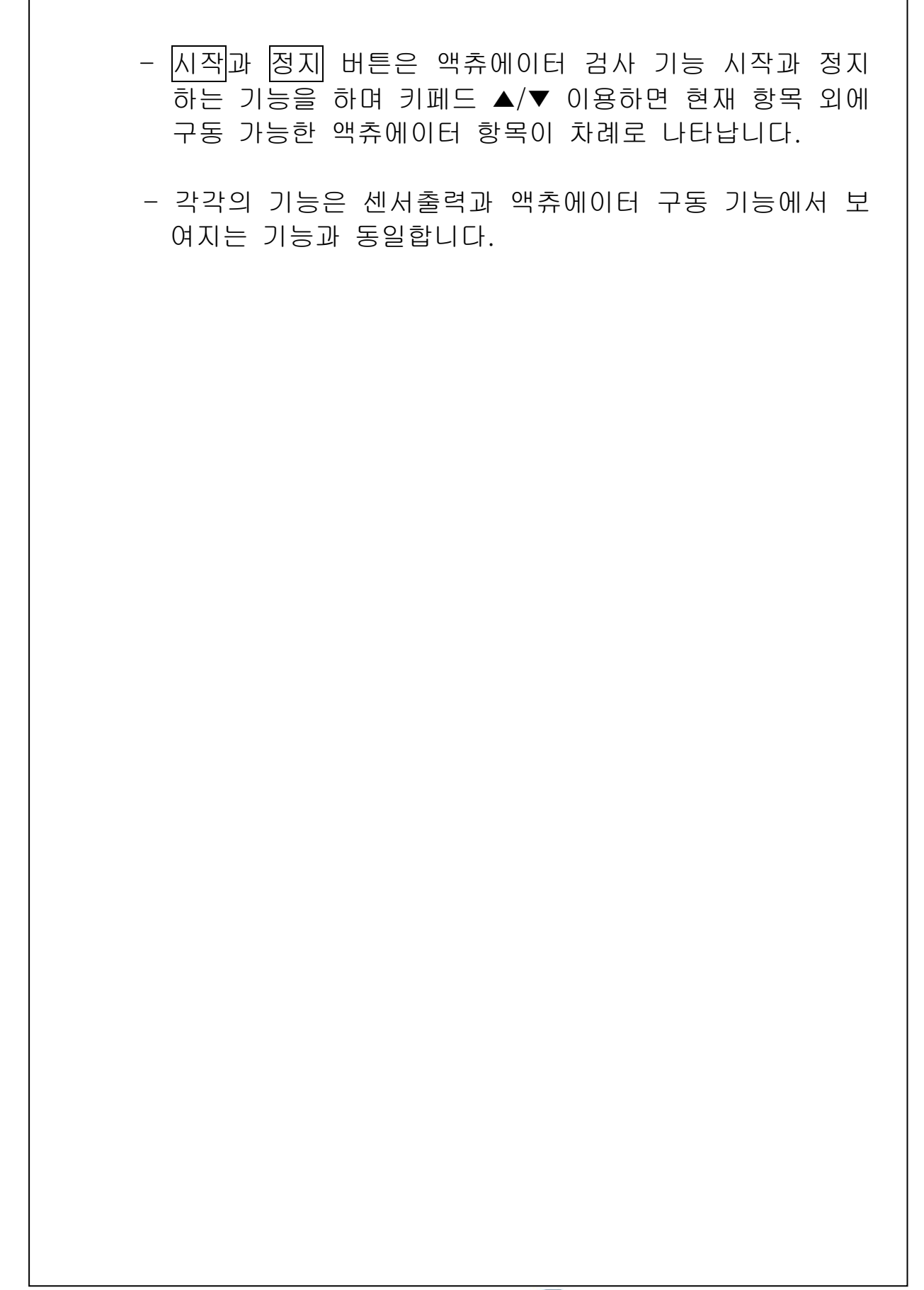

# 5. 주행 데이터 검색 기능

### 5-1. 개요

데이터의 기록 기능에 의하여 저장된 데이터를 볼 수 있는 기능으로 임의의 상황에서 메모리에 저장된 기록 데이터를 사용자가 확인할 수 있습니다.

이 기능에서는 차량연결과 무관하게 동작하며 전원 공급은 [그림 VI-1]과 4가지 공급방법 중 한가지를 이용하면 됩니다.

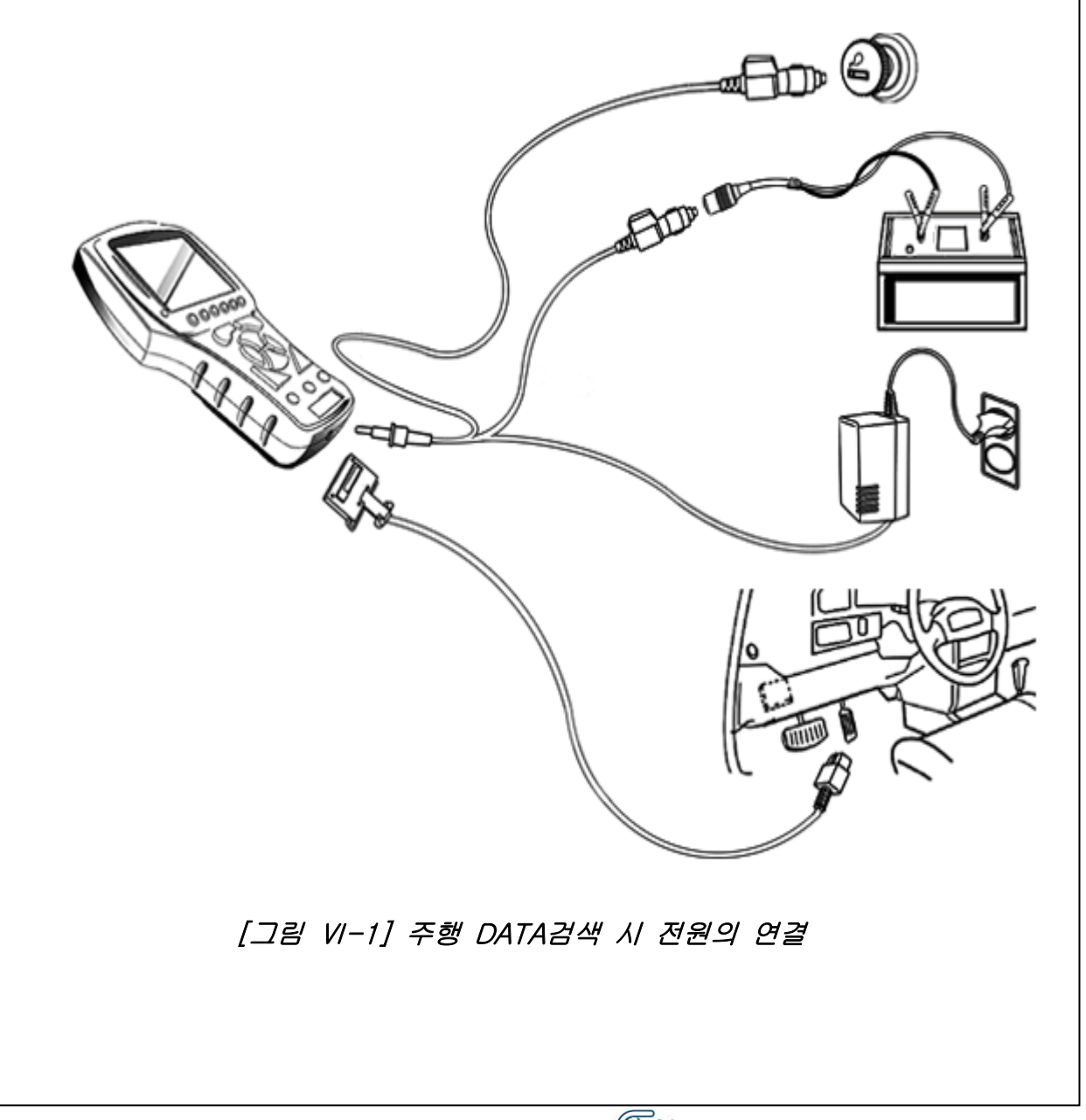

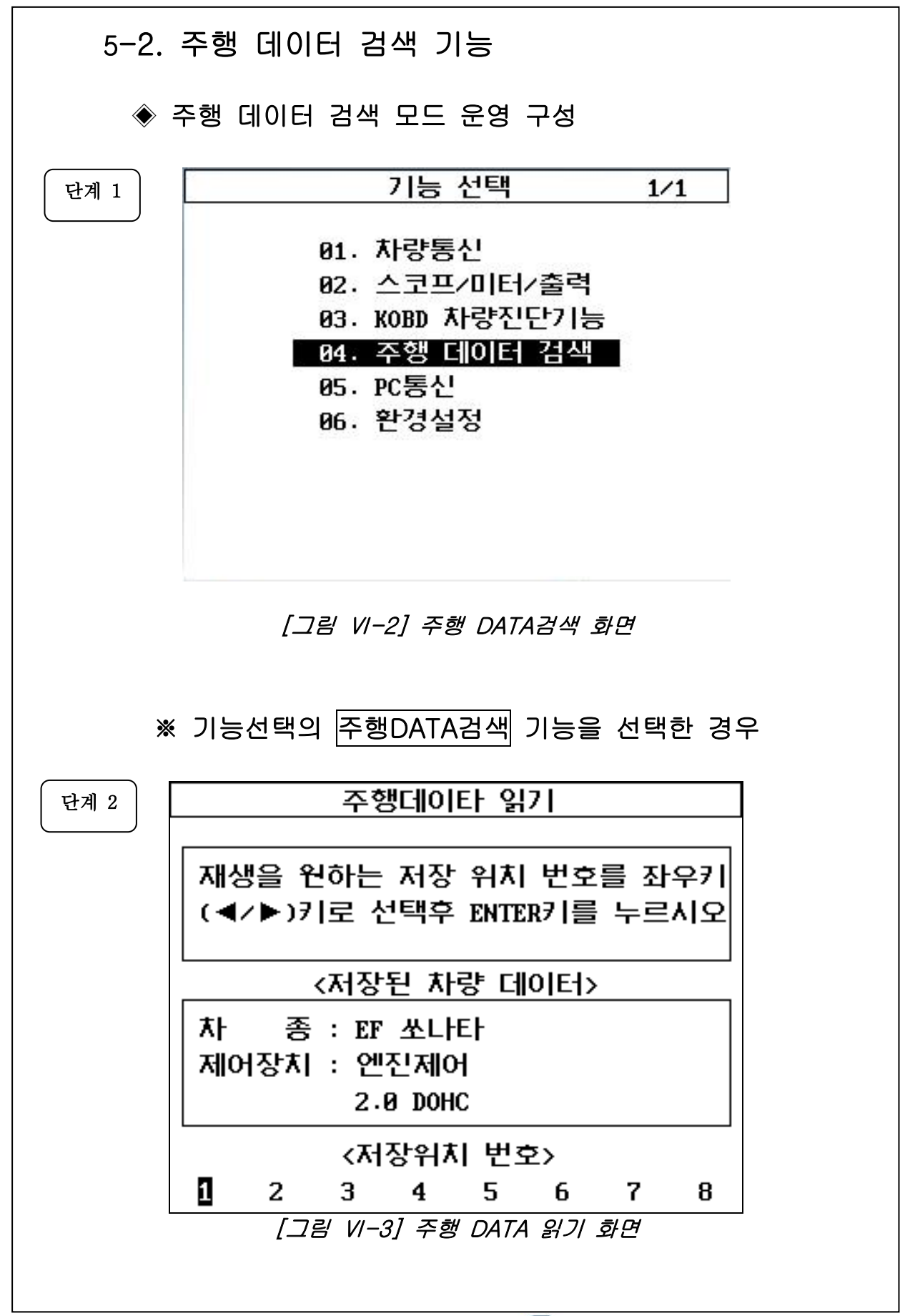

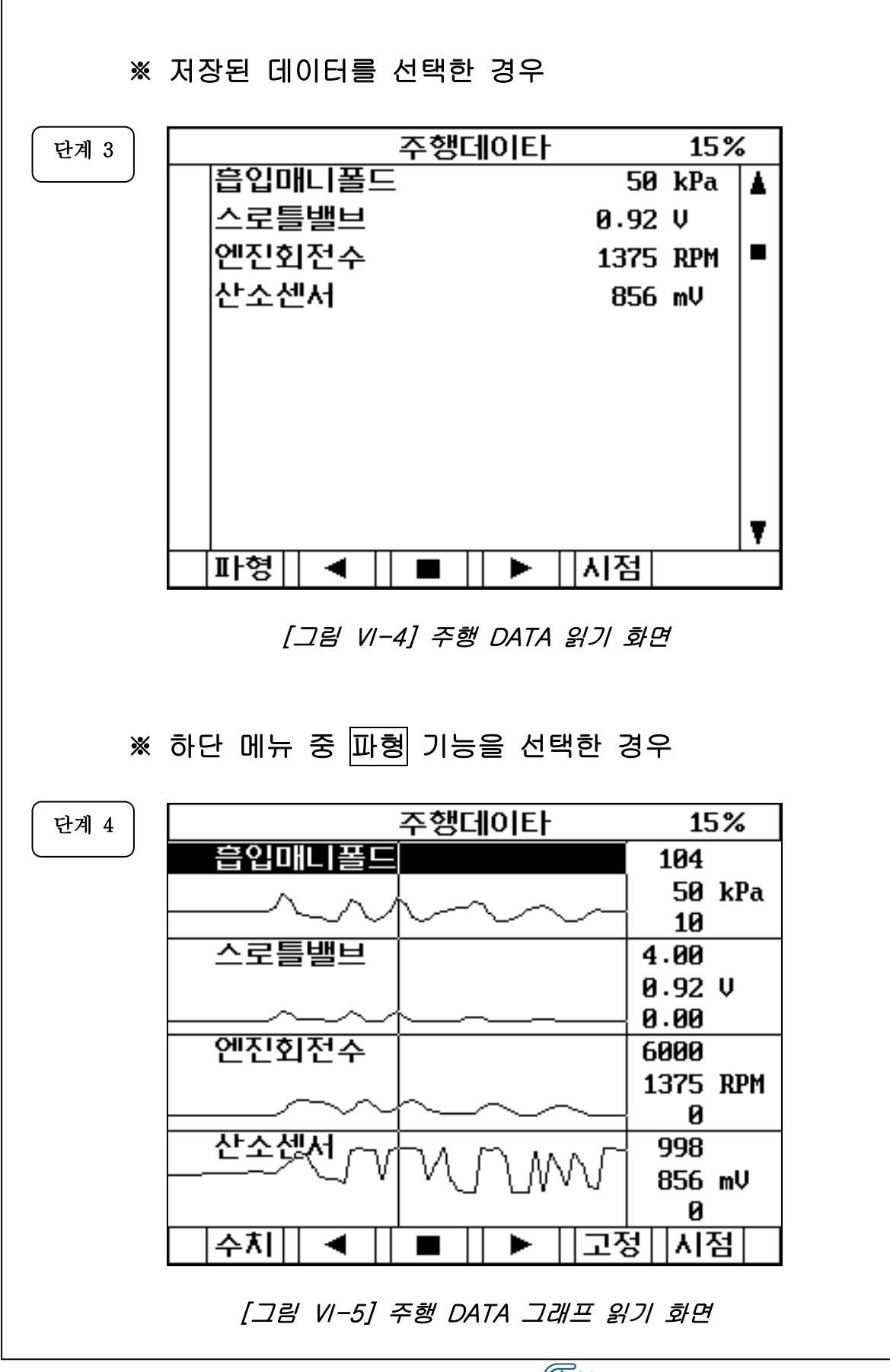

### ◆ 주행 데이터 검색 모드 설명

- 주행 데이터 검색 기능은 차량과의 통신이 연결되지 않은 상태에서 사용자가 저장한 데이터를 검색할 수 있는 기 능으로 주행 데이터의 기록 기능은 수행을 하지 않습니 다. 만약 기록을 원하시면 차량과 연결한 상태에서 기록을 하십시오.
- 저장데이터 선택은 그림 V-3에서와 같이 사용자가 저장 한 메모리 번호를 키패드의 좌. 우 화살표 키를 이용하여 선택합니다.
- 초기 화면은 그림 V-4와 같이 데이터의 값은 숫자로 표 현이 되며 그림 V-5는 파형 기능을 선택한 화면입니다.
  - 1) 파형 (F1):

기능은 주행검사 초기 화면인 숫자 화면을 트렌드파형 모드로 전환하기 위한 버튼으로, 선택 시 트렌드파형 모드로 전환됩니다.

2) ◀ 역재생 (F2):

기능은 기록된 데이터의 과거시점으로 이동 PLAY 시 키는 기능을 합니다.

3) ■ 정지 (F3):

기능은 ◀/▶ 동작도중 데이터를 정지시키는 기능을 합니다.

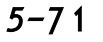

4) ▶ 재생 (F4): 기능은 기록된 데이터의 현재시점으로 이동 PLAY 시 키는 기능을 합니다 5) 고정 (F5): 기능은 센서항목을 고정시키는 기능으로 선택된 센서 항목은 V 표시가 됩니다. 6) 시점 (F6): 기능은 저장 시 선택된 시점 위치로 이동하는 기능입 니다.
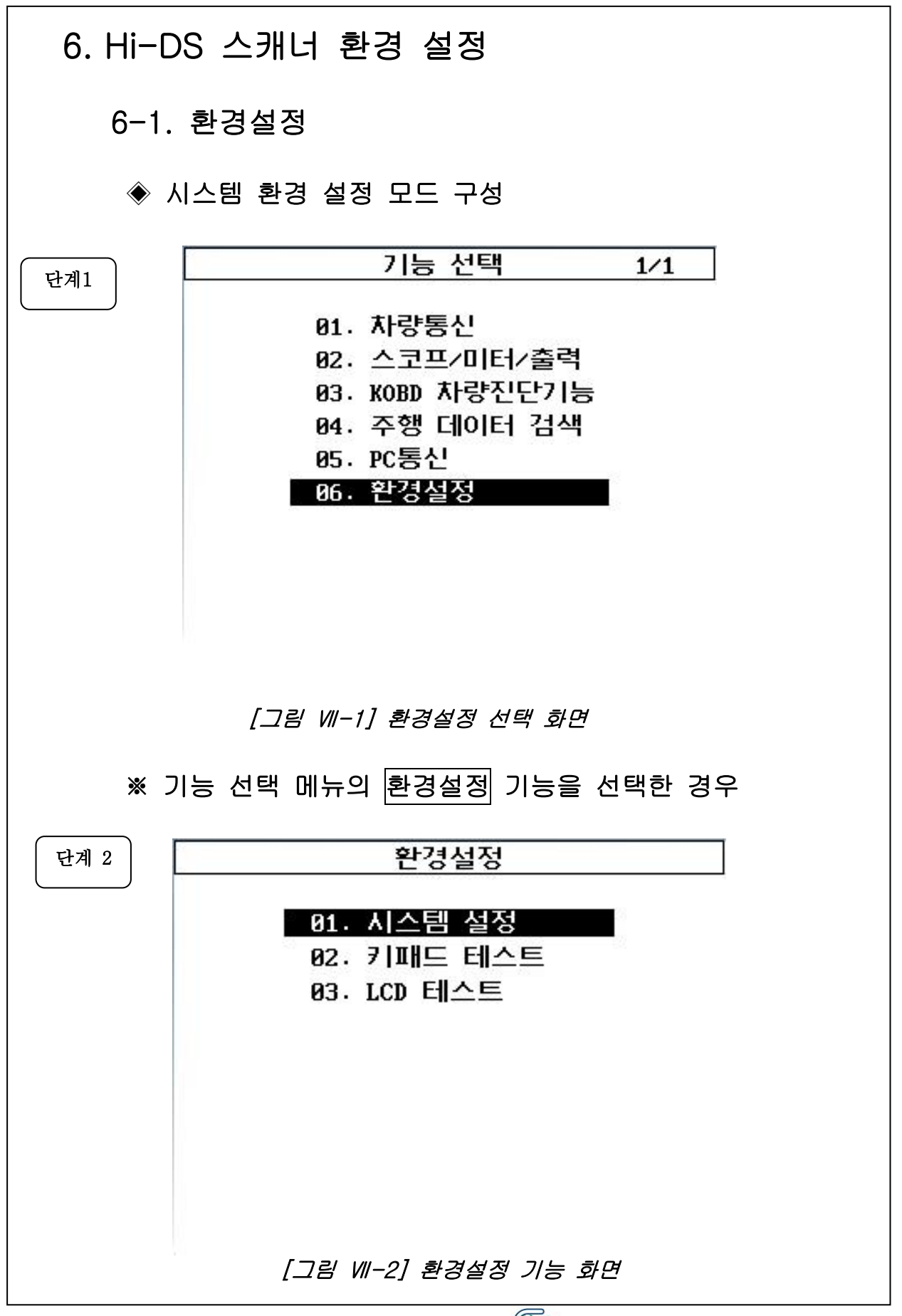

6-2. 시스템 설정 ◈ 시스템 설정 모드 운영 ※ 환경설정 메뉴의 시스템 설정 기능을 선택한 경우 시스템 설정 1 S/W버전 GGD50KORP6 2013.07.02 2 소리 6 CAN YES OFF 3 단위 변경 7 S/N CS000004 속도 Km/h 온도 °C 압력 kPa 각도 % 공기량 gm/s 4 프린터설정 Hi-DS Scanner Printer 5 롬팩아이디 [그림 Ⅶ-3] 시스템 설정 선택 화면

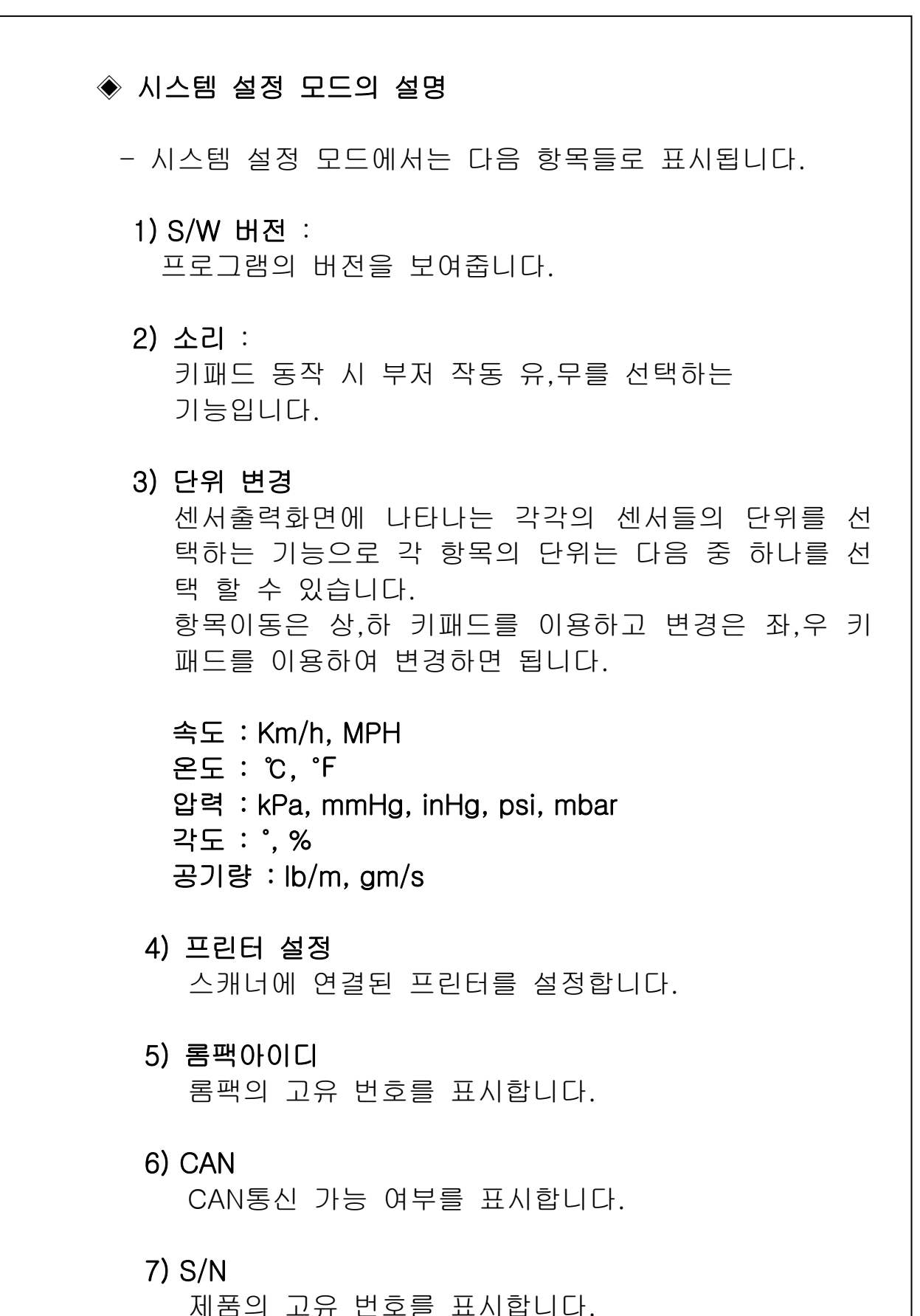

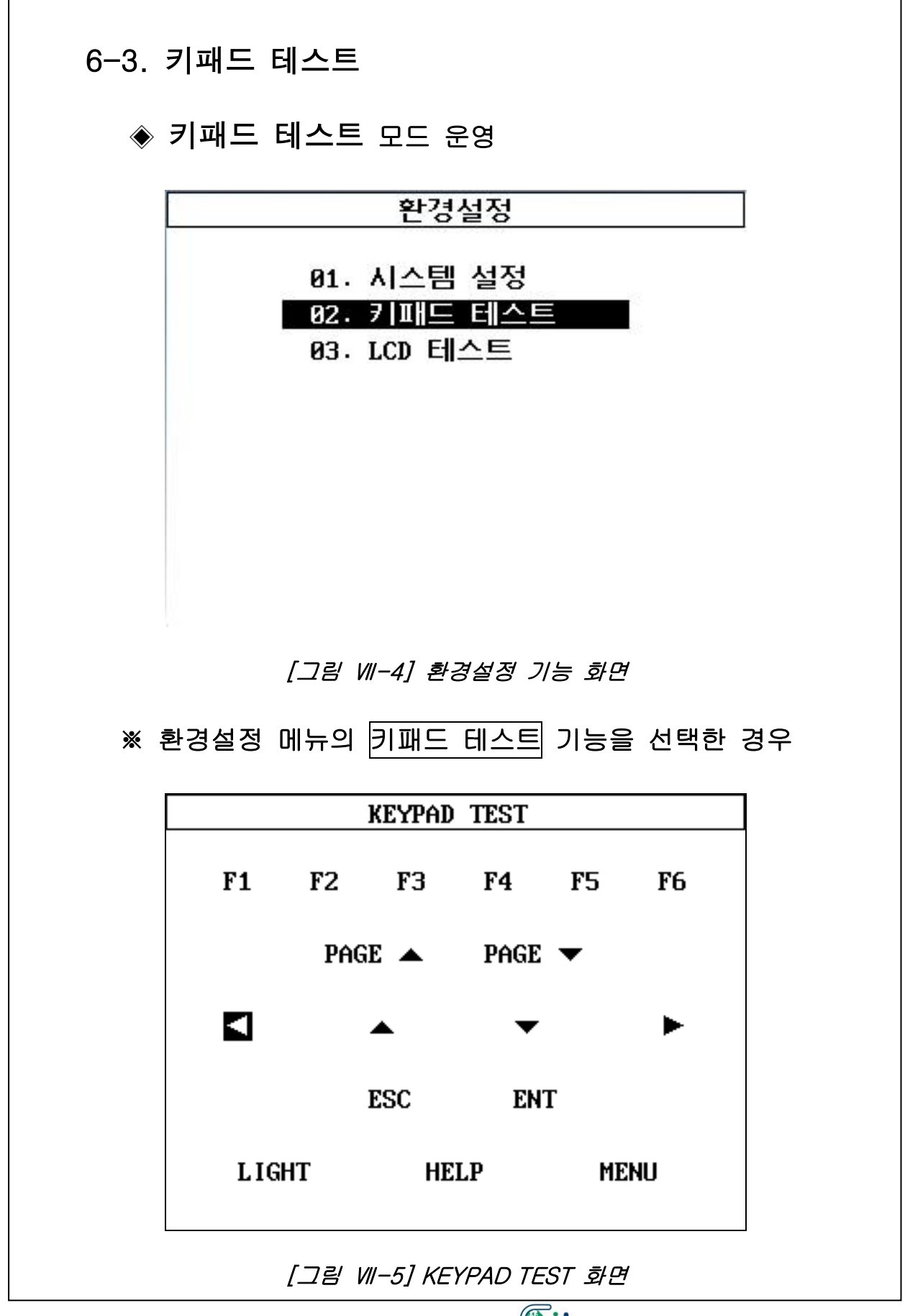

# ◈ 키패드 테스트 모드의 설명

- 이 기능은 키패드 패널에 있는 각각의 키의 동작여부를 알려주는 기능으로 키를 누르면 해당하는 키의 음영이 반전되어 작동여부를 확인시켜 줍니다.

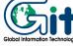

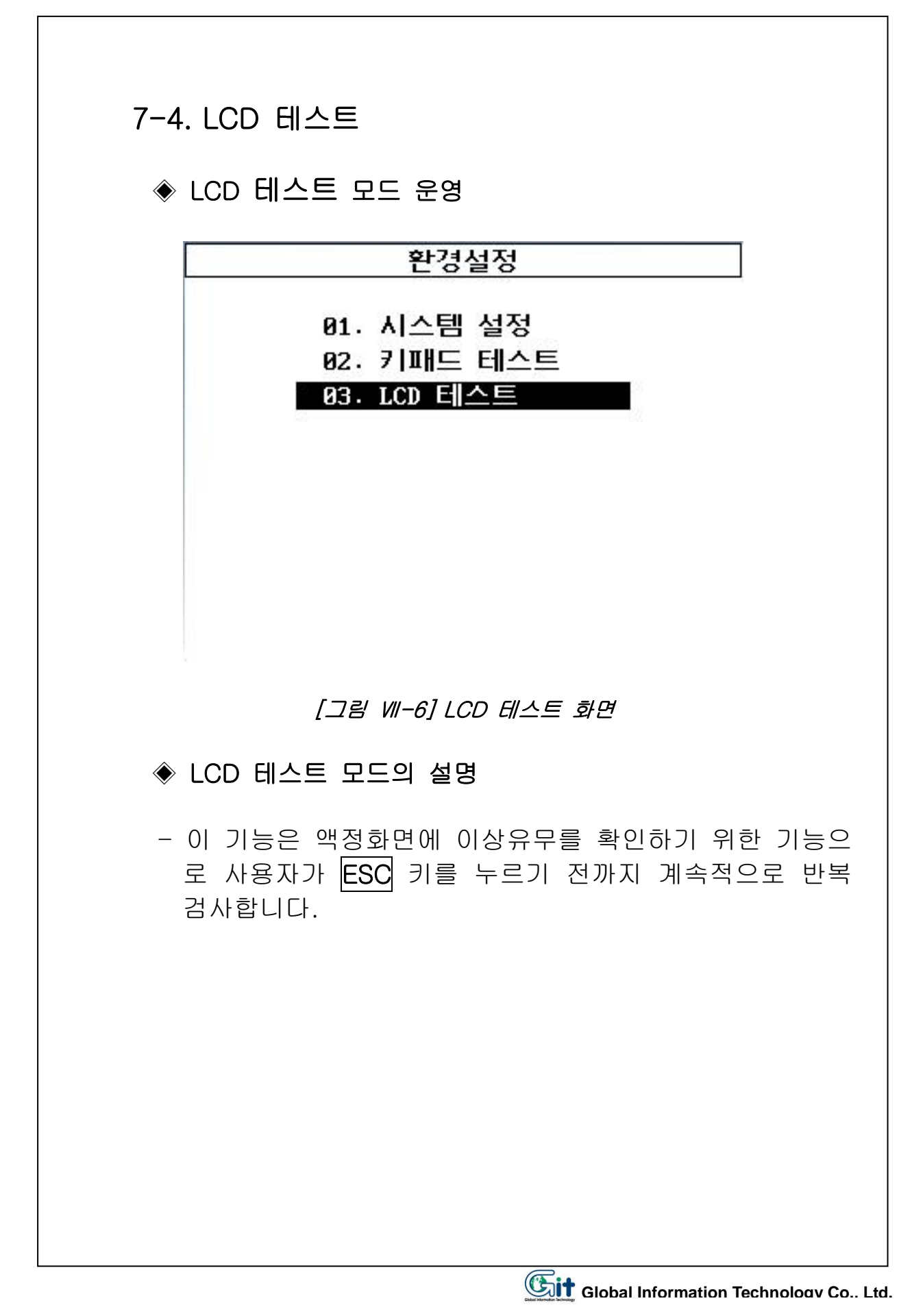

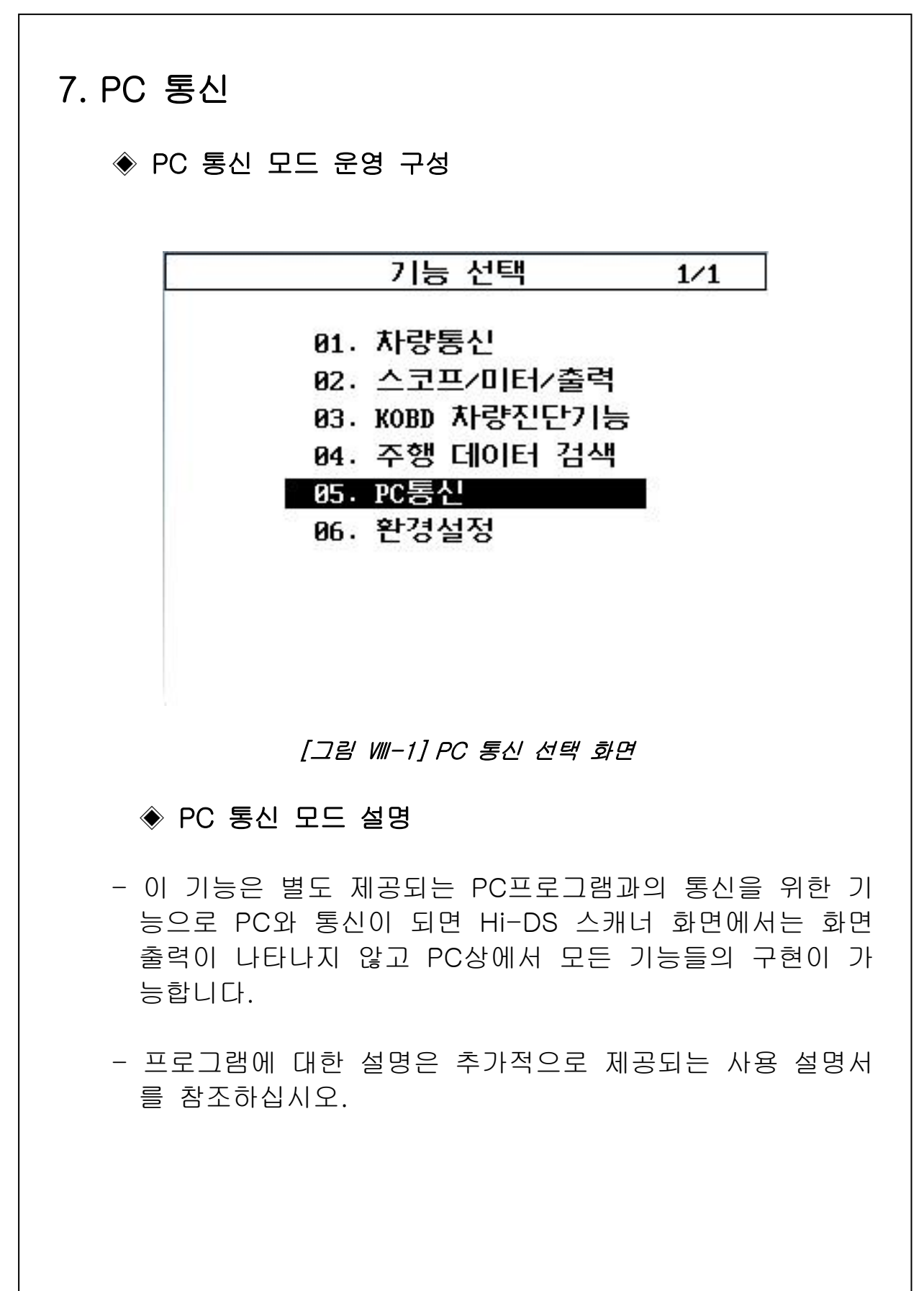

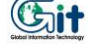

### 8. 사용자 유지 보수

#### 8-1 고무부츠 씌우기

- 1) Hi-DS 스캐너 DLC 케이블이 연결되어 있는지 확인 합니다. (만약 연결이 되어 있으면 커넥터를 분리합니다.)
- 2) 후면에 있는 핸드그립 벨트를 고무부츠에 중간 홀에 끼웁니 다.
- 3) Hi-DS 스캐너의 상단부분을 고무부츠 상단에 안착 되도록 넣습니다.
- 4) Hi-DS 스캐너 의 하단부분을 적당한 힘으로 눌러 고무부츠 하단에 넣습니다. 이때 후면에 있는 핸드그립이 중간 홀에 안착 되도록 벨트를 잡아당기면서 하단부를 넣으면 간편하게 작업이 완료됩니다.

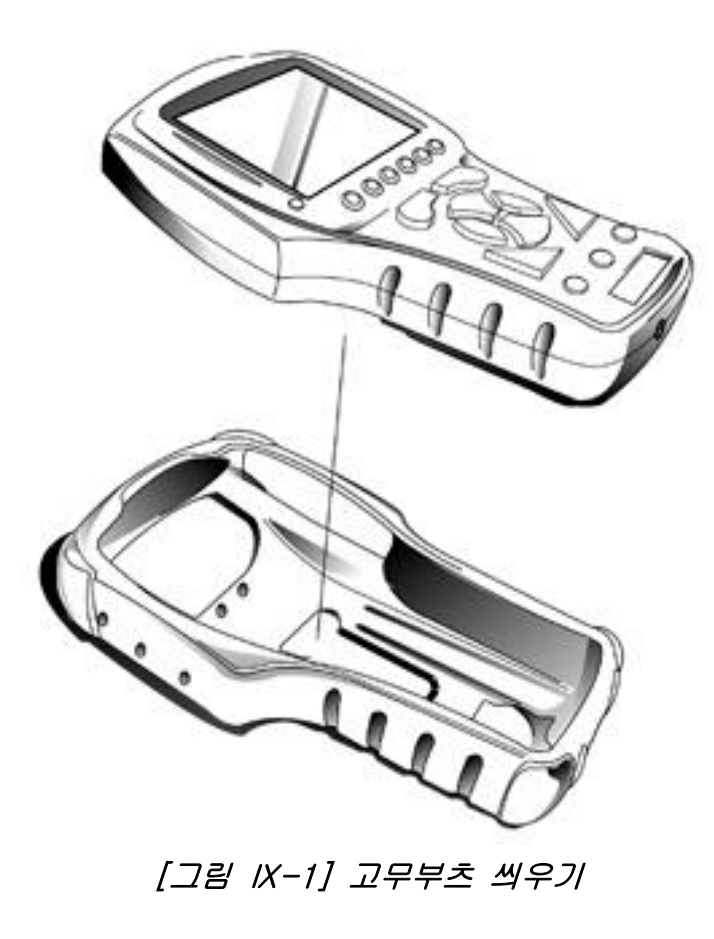

#### 8-2 DLC 케이블 설치

- 1) Hi-DS 스캐너의 전원이 꺼져있는지 확인합니다.
- 2) 고무부츠를 씌웁니다.
- 3) Hi-DS 스캐너의 뒷면 하단부에 있는 연결커넥터에 DLC 케 이블의 커넥터를 끼웁니다.
- 4) 두개의 나사를 이용하여 DLC케이블을 완전히 고정합니다.

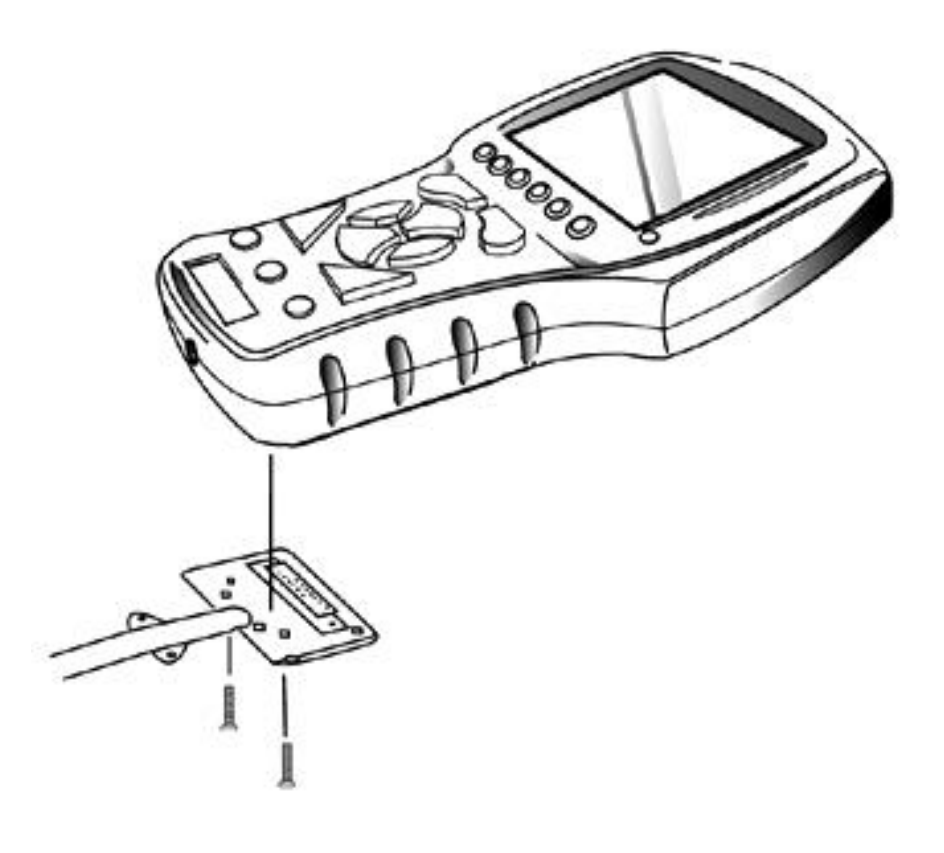

[그림 IX-2] DLC 케이블 연결하기

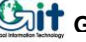

### 8-3 시거케이블 퓨즈 교환

1) 시가 케이블의 팁 부분을 돌려서 분리합니다.

- 2) 퓨즈는 규정치인 3A 퓨즈로 교환합니다.
- 3) 시거케이블의 팁 부분을 잠급니다.

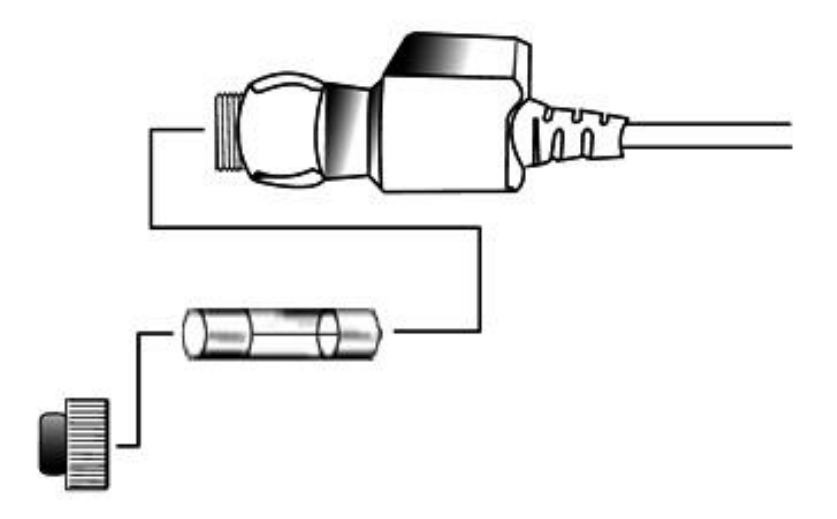

[그림 IX-3] 퓨즈 교환하기

## 8-4 사용 마치기

- 1) 차량연결이 되어 있는 상태인 경우에는 차량에서 DLC 케이 블을 분리합니다.
- 2) 작업중인 상태에서도 전원이 분리되면 Hi-DS 스캐너는 자동 으로 OFF 되므로 작업중인 메뉴에서 메인 메뉴로 복귀하신 후 전원을 분리합니다.
- 3) 전원선과 DLC케이블에 묻은 이물질들을 제거한 후 가방에 장비를 넣습니다. (LCD 창은 신나, 휘발유 등 화학물질을 사용해서는 안됩니다.)
- 4) 본체와 DLC케이블은 나사로 완전히 고정이 되어 있으므로 장비와 DLC케이블을 잘 정돈하여 보관합니다.

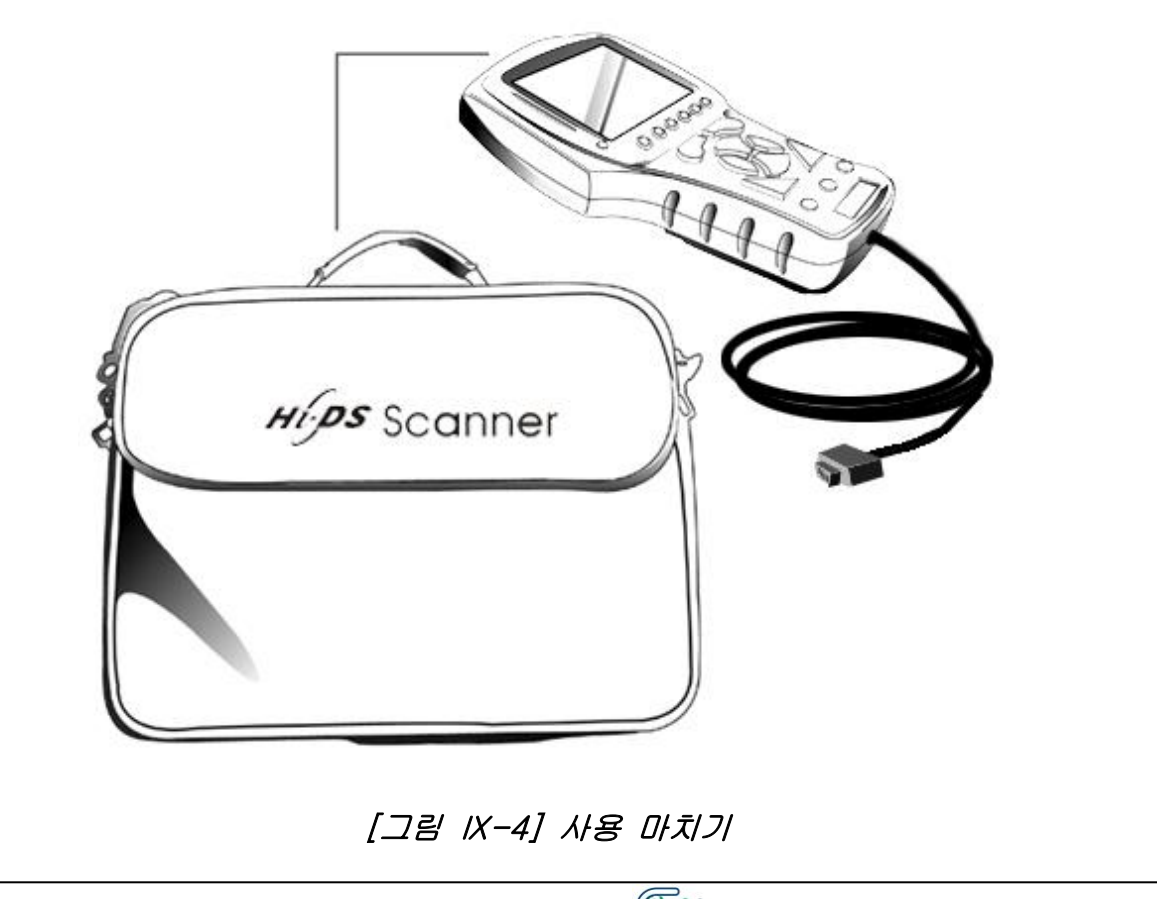